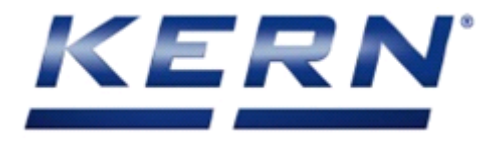

# KERN & Sohn GmbH

Ziegelei 1 D-72336 Balingen E-Mail: info@kern-sohn.com Tel: +49-[0]7433- 9933-0 Fax: +49-[0]7433-9933-149 Internet: www.kern-sohn.com

# Servicemanual Display Unit

# KERN KFB/KFN-TM

Version 1.0

03/2018

GB

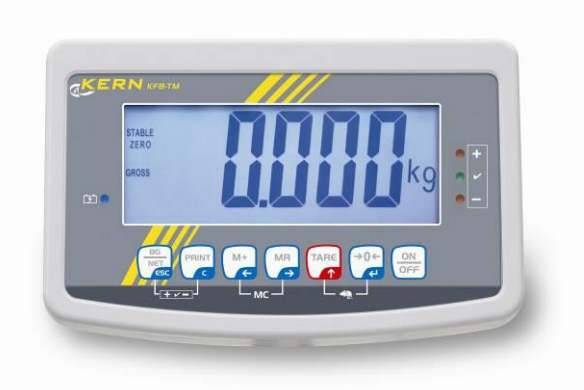

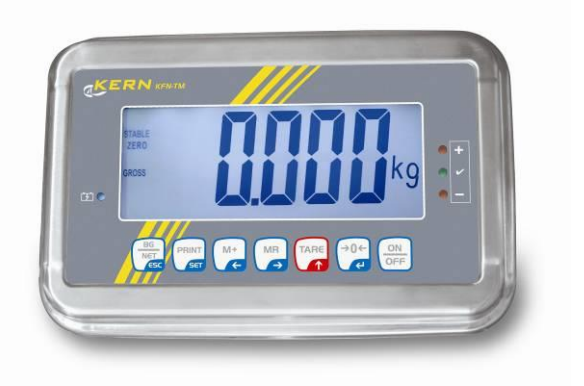

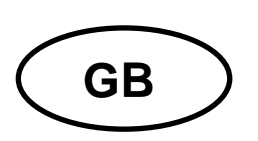

# **KERN KFB/KFN-TM**

Version 1.0 01/2015 Servicemanual

## Content

| 1                              | Basic Information3 -                                                                                                    |  |  |  |  |
|--------------------------------|----------------------------------------------------------------------------------------------------|--|--|--|--|
| 2                              | Introdution 3 -                                                                                                    |  |  |  |  |
| 3<br>3.1                       | INSTALLATION 4 -<br>Installation 4 -                                                                                                    |  |  |  |  |
| 4<br>4.1<br>4.2<br>4.3         | Appliance overview                                                                                                    |  |  |  |  |
|                                | 4.3.2 Overview of display 8 -                                                                                                    |  |  |  |  |
| 5<br>5.1<br>circ<br>5.2<br>mea | Menu9 -<br>Overview non verifiable weighing systems (contacts of circuit board [K1] not short-<br>uited)10 -<br>Overview verified weighing systems (contacts of circuit board [K1] short-circuited by<br>ins of jumper)13 -                                                                                                    |  |  |  |  |
| 6<br>6.1<br>6.2<br>6.3<br>6.4  | Service, maintenance, disposal                                                                                                    |  |  |  |  |
| 7<br>7.1<br>7.2<br>7.3<br>7.4  | Data output RS 232C                                                                                                    |  |  |  |  |
| 8                              | Instant help 21 -                                                                                                    |  |  |  |  |
| 9<br>9.1<br>9.2<br>9.3<br>9.4  | Installing display unit / weighing bridge       - 22 -         Technical data       - 22 -         Weighing system design       - 22 -         How to connect the platform       - 23 -         Configure display unit       - 25 -         9.4.1       Verified weighing systems (contacts of circuit board [K1] short-circuited by means of jumper)         - 25 -         2.4.2 |  |  |  |  |
|                                | 9.4.2 Non verifiable weighing systems (contacts of circuit board [K1] not short-circuited )<br>30 -                                                                                                    |  |  |  |  |
| <b>10</b><br>10.1              | MAINTENENCE 33 -<br>General 34 -                                                                                                    |  |  |  |  |

| 10.2  | Error (    | Codes                                      | 34 - |
|-------|------------|--------------------------------------------|------|
| 10.3  | Check      | the Load cell                              | 35 - |
| 10.4  | Check      | Indicator Voltages                         | 35 - |
|       | 10.4.1     | AC Power                                   | 35 - |
|       | 10.4.2     | Adaptor Voltage                            | 35 - |
|       | 10.4.3     | PCB Input Voltage                          | 36 - |
|       | 10.4.4     | Check Battery Voltage and Charging Voltage | 36 - |
| 10.5  | Proble     | ms and Solutions                           | 37 - |
| 11    | 10. TI     | ROUBLE SHOOTING                            | 39 - |
| 11.1  | No Po      | wer                                        | 39 - |
| No D  | )isplay    |                                            | 40 - |
| Batte | ery not cl | harging                                    | 41 - |
| 11.2  | Not W      | eighing                                    | 42 - |
| 11.3  | Unstal     | DIe                                        | 43 - |
| 12    | 11. C      | IRCUIT DIAGRAM 4                           | 44 - |
| 13    | DRAV       | VING                                       | 48 - |
| 13.1  | Drawir     | ng KFB-TM                                  | 48 - |
| 13.2  | Parts I    | List                                       | 49 - |
| 13.3  | Drawir     | ng KFN-TM                                  | 50 - |
| 13.4  | Parts I    | List                                       | 51 - |

# 1 Basic Information

The device must be repaired only by trained specialist staff or personnel with professional formation (such as a repair-specialist accredited by law concerning verification). The service manual is obligatory for repair work. After repair, original conditions of the device have to be restored. Only original spare parts should be used.

#### Instructions about conformity-evaluated scales:

Repair must be carried only at 100% compliance with the type approval. A violation of this specification will result in a loss of the type approval! After successful repair the balance will have to be reverified before it can be used again in a statutorily regulated field.

#### Detailed instructions about conformity-evaluated scales:

Repair must be carried only at 100% compliance with the type approval. A violation of this specification will result in a loss of the type approval!

After successful repair the balance will have to be reverified before it can be used again in a statutorily regulated field.

# 2 Introdution

This service manual covers the EOA series and is edited for the authorized servicing personnel. Note all rights are reserved. Copying any part of this manual is prohibited without our permission.

In this lineup it is an eco product, Therefore, it is not intended to represent the repair manual in detail, since the construction of the balance is very simple. It is therefore only referring to the list of related to disposal spare parts.

# **3 INSTALLATION**

# Precautions

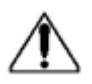

- The weighing indicator is a precision electronic instrument, handle it carefully.
- Do not install the scale in direct sunlight.
- Verify the local voltage and receptacle type are correct for the scale.
- Only use original adaptor, other could cause damage to the scale.
- Pluggable equipment must be installed near an easily accessible socket outlet.
- Avoid unstable power sources. Do not use near large users of electricity such as welding equipment or large motors.
- Avoid sudden temperature changes, vibration, wind and water.
- Avoid heavy RF noise.
- Keep the indicator clean.

#### 3.1 Installation

- Place the Indicator on a table or connect with proper stand.
- Connect the plat form load cell cable in to the indicator load cell connecter. Load cell connecter is locating back side of the indicator.
- Connect the adaptor pin in to the indicator adaptor jack. Adaptor jack is locating, back side of the indicator.
- Adaptor connects into your AC power socket. Pluggable equipment must be installed near an easily accessible socket outlet with a protective ground/ earth contact.
- Turn on the On/Off key. If you want to turn off, press the key again.
- Display will be show the scale capacity and will be starting self checking.
- After self checking, display will be come to normal weighing mode.
- Warm-up time of 15 minutes stabilizes the measured values after switching on.
- Calibrate with exact calibration weights, minimum 1/3 of the scale capacity want to use for calibration. For calibration see details in parameter.

Then you can start your operation

4 Appliance overview

#### 4.1 KFB-TM: Synthetic finish

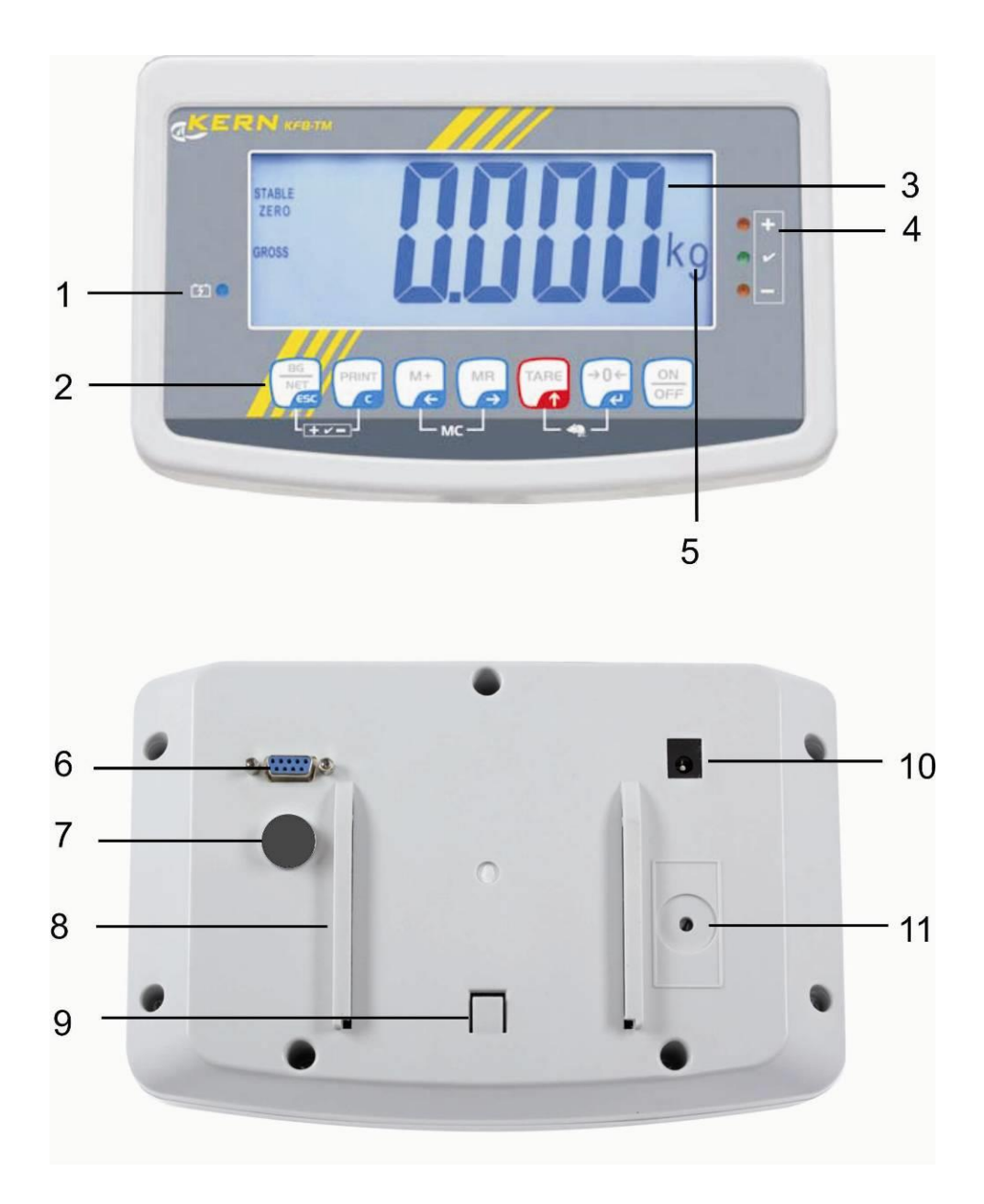

- 1. Status of rechargeable battery
- 2. Keyboard
- 3. Weight display
- 4. Tolerance margin, see chap. 7.7
- 5. Weighing unit
- 6. RS-232
- 7. Input connection load cell cable
- 8. Guide rail support base / stand
- 9. End stop support base / stand
- 10. Mains adapter connection

11. Adjustment switch

#### 4.2 KFN-TM: Stainless steel finish

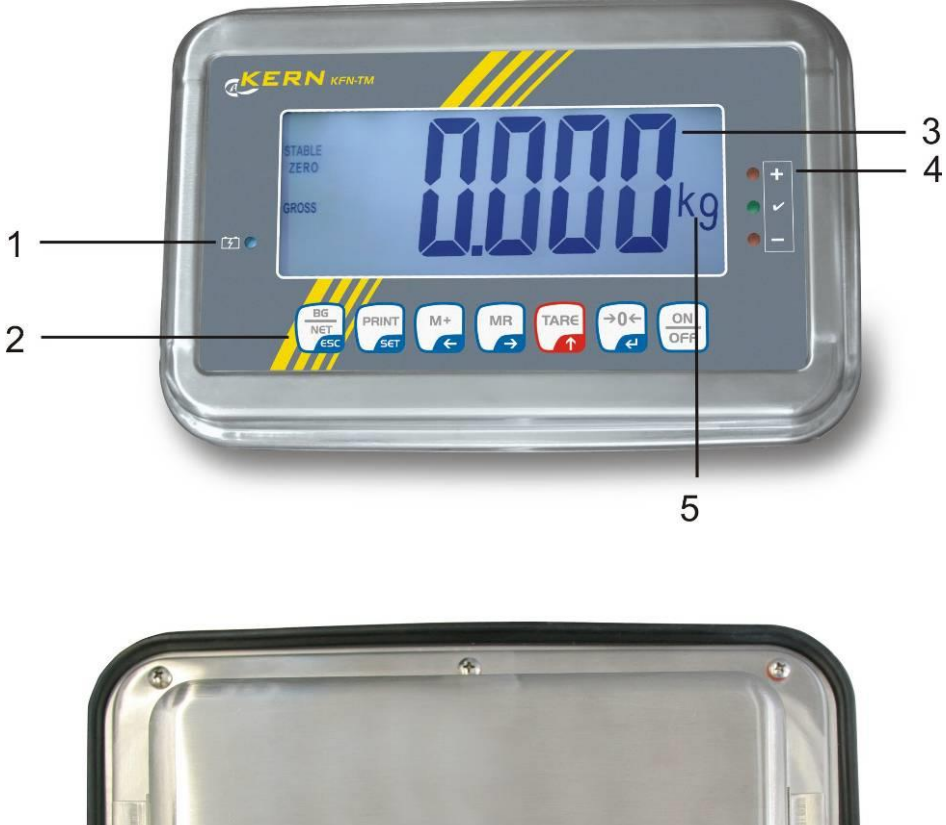

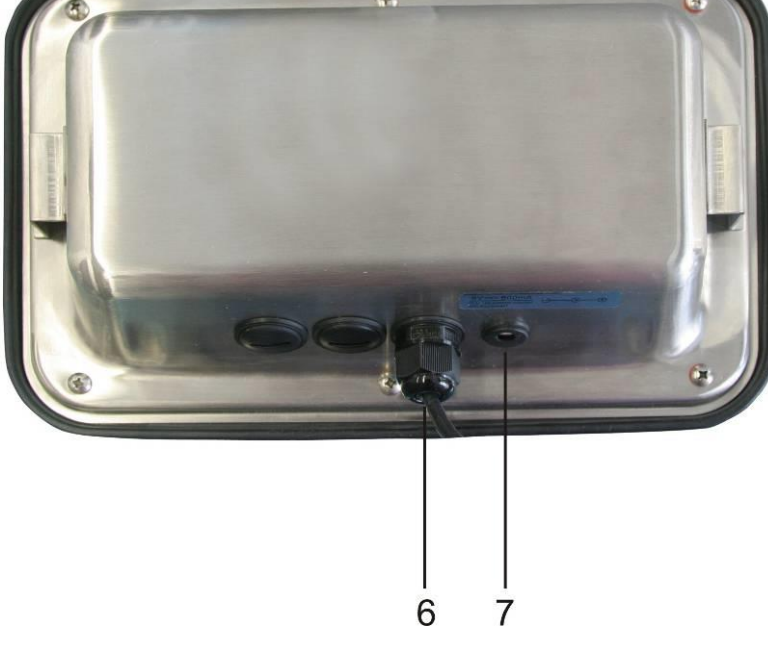

- 1. Status of rechargeable battery
- 2. Keyboard
- 3. Weight display
- 4. For tolerance mark see chap. 7.7
- 5. Weighing unit
- 6. Input connection load cell cable
- 7. Mains adapter connection

# 4.3 Keyboard overview

| Кеу                 | Function                                                  |  |  |
|---------------------|-----------------------------------------------------------|--|--|
|                     | Turn on/off                                               |  |  |
| →0 <i>←</i>         | • Zeroing                                                 |  |  |
| Navigation button 🗲 | Confirm entry                                             |  |  |
|                     | • Taring                                                  |  |  |
| Navigation key      | At numeric input increase flashing digit                  |  |  |
|                     | Scroll forward in menu                                    |  |  |
| MR                  | Display sum total                                         |  |  |
| Navigation key 🗲    | Digit selection to the right                              |  |  |
| M+                  | Add weighing value to summation memory                    |  |  |
| Navigation key 🗲    | Digit selection to the left                               |  |  |
| PRINT               | Calculate weighing data via interface                     |  |  |
| С                   | • Delete                                                  |  |  |
| BG<br>NET<br>ESC    | <ul> <li>Change between gross ⇔ and net weight</li> </ul> |  |  |
| ESC                 | Back to menu/weighing mode                                |  |  |
|                     | Call up animal weighing function                          |  |  |
|                     | Call up weighing with tolerance range                     |  |  |
|                     | Delete total added memory                                 |  |  |

#### 4.3.1 Numerical input via the navigation buttons

- Press and current setting will be displayed. The first digit will be flashing and is ready for changing.
- ➡ If you do not wish to change the first digit, press and the second digit will start flashing.

Each time you press , the display will move to the subsequent digit, after the last digit the display will return to the first digit.

- ➡ To change the selected (flashing) digit, press repeatedly until the desired value is displayed. Then press to access further digits and change them by .
- ⇒ Complete your entry by

#### 4.3.2 Overview of display

| Display      | Significance                                 |
|--------------|----------------------------------------------|
|              | Battery very low                             |
| STABLE       | Stability display                            |
| ZERO         | Zero indicator                               |
| GROSS        | Gross weight                                 |
| NET          | Net weight                                   |
| AUTO         | Automatic add-up enabled                     |
| Kg           | Weighing unit                                |
| M+           | Totalisation                                 |
| LED<br>+/√/- | Indicators for weighing with tolerance range |

# 5 Menu

The application of the display unit as a verified weighing system requires that you shortcircuit the two contacts [K1] of the circuit board, using a jumper. To that effect, a menu for verified weighing systems is available. For menu layout see chap. 8.2.

There is no jumper for weighing systems that cannot be verified. To that effect, a menu is available for weighing systems that cannot be verified, Menu layout

see chap. 8.1

#### Navigation in the menu:

| Call up menu                           | <ul> <li>Switch-on balance and during the selftest press .</li> <li>Press , , , , , , , , , , , , , , , , , ,</li></ul> |
|----------------------------------------|----------------------------------------------------------------------------------------------------|
| Select menu block                      | ➡ With help of , the individual menu items can be selected one after the other.                                         |
| Select setting                         | <ul> <li>Confirm selected menu item by pressing</li> <li>The current setting will be displayed.</li> </ul>              |
| Change settings                        | To change to the available settings, press the navigations<br>keys as described in chap. 2.1.                           |
| Acknowledge setting /<br>exit the menu | $\Rightarrow$ Either save by pressing $\textcircled{P}{4}$ or cancel by pressing $\textcircled{P}{4}$ .                 |
| Return to weighing mode                | Press repeatedly to exit menu.                                                                                          |

#### 5.1 Overview non verifiable weighing systems (contacts of circuit board [K1] not short-circuited)

| Menu block<br>Main menu           | Menu item<br>Submenu | Available settings / explanation                                                                                                    |                                                                                                    |                                              |  |
|-----------------------------------|----------------------|----------------------------------------------------------------------------------------------------|----------------------------------------------------------------------------------------------------|----------------------------------------------|--|
| PO CHK<br>Weighing with           | nEt H                | Upper limit value "Tolerance check weighing", input see chap. 7.7.1                                                                                                    |                                                                                                    |                                              |  |
| tolerance range,<br>see chap. 7.7 | nEt LO               | Lower limit value "Tolerance check weighing", input see chap. 7.7.1                                                                                                    |                                                                                                    |                                              |  |
|                                   | PCS H                | Upper limit value "Tolerance check counting", input see chap. 7.7.2                                                                                                    |                                                                                                    |                                              |  |
|                                   | PCS L                | Lower limit value "Tolerance check counting", input see chap. 7.7.2                                                                                                    |                                                                                                    |                                              |  |
|                                   | BEEP                 | no                                                                                                    | Acoustic si<br>switched o                                                                                | gnal for weighing with tolerance range<br>ff |  |
|                                   |                      | ok                                                                                                    | Audio sour                                                                                               | nd when load is within tolerance limits      |  |
|                                   |                      | nG                                                                                                    | Audio sour                                                                                               | nd when load is beyond tolerance limits      |  |
| P1 REF                            | A2n0                 | Automati<br>display, d                                                                                                    | Automatic zero point correction (Autozero) by changing the display, digits selectable (0.5d, 1d, 2d, 4d) |                                              |  |
| settings                          | 0AUto                | Zero setting range<br>Load range where the display after switching-on the<br>balance is set to zero.<br>Selectable 0, 2, 5, 10, 20, 30, 50, 100 %                                         |                                                                                                    |                                              |  |
|                                   | 0rAGE                | Zero setting range<br>Load range where the display is set to zero by pressing<br>$\overbrace{\bullet 0^{\leftarrow}}^{\bullet 0^{\leftarrow}}$ . Selectable 0, 2, 4, 10 , 20* , 50, 100%. |                                                                                                    |                                              |  |
|                                   | 0tArE                | Automatic taring "on / off", taring range adjustable in menu item "0Auto".                                                                                                    |                                                                                                    |                                              |  |
|                                   | SPEEd                | Not docu                                                                                                    | umented                                                                                                  |                                              |  |
|                                   | Zero                 | Zero poir                                                                                                    | nt setting                                                                                               |                                              |  |
| P2 COM                            | MODE                 | CONT                                                                                                    | S0 off                                                                                                   | Continuous data output,                      |  |
| Interface<br>parameter            |                      |                                                                                                    | S0 on                                                                                                    | selectable "send zero" yes / no              |  |
| parameter                         |                      | ST1                                                                                                    | One outp                                                                                                 | ut for stable weighing value                 |  |
|                                   |                      | STC                                                                                                    | Continuo<br>values                                                                                       | us data output of stable weighing            |  |
|                                   |                      | PR1                                                                                                    | Output af                                                                                                | ter pressing                                 |  |

|                |       | PR2         | Manual to                                    | talizing, see chap. 7.8.                                          |  |
|----------------|-------|-------------|----------------------------------------------|-------------------------------------------------------------------|--|
|                |       |             | M+                                           |                                                                   |  |
|                |       |             | added to t                                   | and the weighing value will be<br>he summation memory and issued. |  |
|                |       |             | For autom                                    | atic add-un see chan 79                                           |  |
|                |       | AUTO        |                                              |                                                                   |  |
|                |       |             | weighing va                                  | alues automatically to the summation                              |  |
|                |       |             | memory on                                    | unloading of weighing scale.                                      |  |
|                |       | ASK         | For remote control commands, see chap. 10.4  |                                                                   |  |
|                |       | wirel       | Not docum                                    | nented                                                            |  |
|                | BAUD  | Available   | Baudrate:                                    | 600, 1200, 2400, 4800, 9600*                                      |  |
|                | Pr    | 7E1         | 7 bits, eve                                  | n parity                                                          |  |
|                |       | 701         | 7 bits, odd                                  | parity                                                            |  |
|                |       | 8n1*        | 8 bits, no p                                 | parity                                                            |  |
|                | PTYPE | tPUP*       | Standard printer setting                     |                                                                   |  |
|                |       | LP50        | Not documented                               |                                                                   |  |
|                | Lab   | Lab x       | For data output format, see chap.8.2, tab. 1 |                                                                   |  |
|                | Prt   | Prt x       |                                              |                                                                   |  |
|                | LAnG  | eng*        | Standard settings English                    |                                                                   |  |
|                |       | chn         |                                              |                                                                   |  |
| P3 CAL         | COUNT | Display ir  | nternal resol                                | ution                                                             |  |
| Configuration  | DECI  | Position of | of the decim                                 | al dot                                                            |  |
| see chap. 12.4 | DUAL  | Setting ba  | alance type,                                 | capacity (Max) and readability (d)                                |  |
|                |       | off         | Single-ran                                   | ge balance                                                        |  |
|                |       |             | R1 inc                                       | Readability                                                       |  |
|                |       |             | R1 cap                                       | Capacity                                                          |  |
|                |       | on          | Dual range                                   | e balance                                                         |  |
|                |       |             | R1 inc                                       | Readability 1st weighing range                                    |  |
|                |       |             | R1 cap                                       | Capacity 1st weighing range                                       |  |

|                                 |      |                                                   | R2 inc                                  | Readability 2nd weighing range |  |  |
|---------------------------------|------|---------------------------------------------------|-----------------------------------------|--------------------------------|--|--|
|                                 |      |                                                   | R2 cap                                  | Capacity 2nd weighing range    |  |  |
|                                 | CAL  | noLin                                             | For adjust                              | ment, see chap. 6.9.2          |  |  |
|                                 |      | Liner                                             | For linearia                            | zation, see chap. 6.10.2       |  |  |
|                                 | GrA  | Not docu                                          | imented                                 |                                |  |  |
| P4 OTH                          | LOCK | on                                                | Keyboard lo                             | ock enabled, see chap. 7.11    |  |  |
|                                 | LOOK | off*                                              | Keyboard lo                             | ock disabled                   |  |  |
|                                 |      | on                                                | Animal weighing enabled, see chap. 7.10 |                                |  |  |
|                                 |      | off*                                              | Animal weighing disabled                |                                |  |  |
| P5 Unt                          | kg   | on*                                               |                                         |                                |  |  |
| Switch-over                     |      | off                                               |                                         |                                |  |  |
| weighing unit,<br>see chap. 7.5 | g    | on                                                |                                         |                                |  |  |
|                                 |      | off*                                              |                                         |                                |  |  |
|                                 | lb   | on                                                |                                         |                                |  |  |
|                                 |      | off*                                              |                                         |                                |  |  |
|                                 | oz   | on                                                |                                         |                                |  |  |
|                                 |      | off*                                              |                                         |                                |  |  |
|                                 | tJ   | on                                                |                                         |                                |  |  |
|                                 |      | off                                               |                                         |                                |  |  |
|                                 | ПJ   | on                                                |                                         |                                |  |  |
|                                 |      | OII                                               |                                         |                                |  |  |
| P6 xcl                          |      | Not docu                                          | mented                                  |                                |  |  |
| P7 rst                          |      | Use to reset balance settings to factory default. |                                         |                                |  |  |
| P8 uwb                          |      | Not documented                                    |                                         |                                |  |  |

Factory settings are marked by \*.

#### 5.2 Overview verified weighing systems (contacts of circuit board [K1] short-circuited by means of jumper)

In verified weighing systems the access to "P2 mode and "P4 tAr" is locked.

#### KERN KFB-TM:

To disable the access lock, destroy the seal and actuate the adjustment switch. Position of the adjustment switch see chap. 6.11.

#### KERN KFN-TM:

In order to unlock the access, the seal must be destroyed and both contacts of the printed circuit board [K2] must be short-circuited by a jumper, see chap. 6.11. Attention:

After destruction of the seal the weighing system must be re-verified by an authorised agency and a new verification wire/seal mark fitted before it can be reused for applications subject to verification.

| Menu block<br>Main menu        | Menu item<br>Submenu | Available settings / explanation                                    |                                                                   |                                 |  |  |
|--------------------------------|----------------------|---------------------------------------------------------------------|-------------------------------------------------------------------|---------------------------------|--|--|
| PO CHK<br>Weighing with        | nEt H                | Upper limit value "Tolerance check weighing", input see chap. 7.7.1 |                                                                   |                                 |  |  |
| tolerance range, see chap. 7.7 | nEt LO               | Lower limit value "Tolerance check weighing", input see chap. 7.7.1 |                                                                   |                                 |  |  |
|                                | PCS H                | Upper limit value "Tolerance check counting", input see chap. 7.7.2 |                                                                   |                                 |  |  |
|                                | PCS L                | Lower limit<br>chap. 7.7.2                                          | ower limit value "Tolerance check counting", input see hap. 7.7.2 |                                 |  |  |
|                                | BEEP                 | no                                                                  | Acoustic signal for weighing with tolerance range switched off    |                                 |  |  |
|                                |                      | ok                                                                  | Audio sound when load is within tolerance limits                  |                                 |  |  |
|                                |                      | ng                                                                  | Audio sound when load is beyond tolerance limits                  |                                 |  |  |
| P1 COM                         | MODE                 | CONT                                                                | S0 off                                                            | Continuous data output,         |  |  |
|                                |                      |                                                                     | S0 on                                                             | selectable "send zero" yes / no |  |  |
| Interface<br>parameter         |                      | ST1                                                                 | One output for stable weighing value                              |                                 |  |  |
|                                |                      | STC                                                                 | Continuous data output of stable weighing values                  |                                 |  |  |

|                          |       | PR1                                             | Output after pressing                                                                                                    |  |  |  |
|--------------------------|-------|-------------------------------------------------|----------------------------------------------------------------------------------------------------|--|--|--|
|                          |       | PR2                                             | Manual totalizing, see chap. Fehler!<br>Verweisquelle konnte nicht gefunden<br>werden.                                                           |  |  |  |
|                          |       |                                                 | Press $\overset{M^+}{\checkmark}$ and the weighing value will be added to the summation memory and issued.                                       |  |  |  |
|                          |       | AUTO                                            | For automatic totalizing see chap. Fehler!<br>Verweisquelle konnte nicht gefunden<br>werden.                                                     |  |  |  |
|                          |       |                                                 | This function is used to issue and add<br>individual weighing values automatically to the<br>summation memory on unloading of weighing<br>scale. |  |  |  |
|                          |       | ASK                                             | For remote control commands, see chap. 7.4                                                                                                    |  |  |  |
|                          |       | wireless                                        | Not documented                                                                                                    |  |  |  |
|                          | baud  | Available Baudrate: 600, 1200, 2400, 4800, 9600 |                                                                                                    |  |  |  |
|                          | Pr    | 7E1                                             | 7 bits, even parity                                                                                                    |  |  |  |
|                          |       | 701                                             | 7 bits, odd parity                                                                                                    |  |  |  |
|                          |       | 8n1                                             | 8 bits, no parity                                                                                                    |  |  |  |
|                          | PtYPE | tPUP                                            | Standard printer setting                                                                                                    |  |  |  |
|                          |       | LP50                                            | Not documented                                                                                                    |  |  |  |
|                          | Lab   | Lab x                                           | Details see following table 1                                                                                                    |  |  |  |
|                          | Prt   | Prt x                                           | Ŭ                                                                                                    |  |  |  |
|                          | Lang  | Eng*                                            | Standard setting English                                                                                                    |  |  |  |
|                          |       | Chn                                             |                                                                                                    |  |  |  |
| P2 mode                  | SiGr  | Single-ranç                                     | je balance                                                                                                    |  |  |  |
|                          |       | COUNT                                           | Display internal resolution                                                                                                    |  |  |  |
| Konfigurations-<br>daten |       | DECI                                            | Position of the decimal dot                                                                                                    |  |  |  |
|                          |       | Div.                                            | Readability [d] / verification value[s]                                                                                                    |  |  |  |
|                          |       | CAP                                             | Balance capacity [Max]                                                                                                    |  |  |  |

|                                                                                                    | CAL                                                                             | noLin                                                                     | Adjustment, see chap. Fehler!<br>Verweisquelle konnte nicht<br>gefunden werden.                                                                                    |
|----------------------------------------------------------------------------------------------------|---------------------------------------------------------------------------------|---------------------------------------------------------------------------|----------------------------------------------------------------------------------------------------|
|                                                                                                    |                                                                                 | LinEr                                                                     | Linearisation, see chap. <b>Fehler!</b><br>Verweisquelle konnte nicht<br>gefunden werden.                                                                          |
|                                                                                                    | GrA                                                                             | Not docume                                                                | ented                                                                                                    |
| dUAL 1                                                                                                    | Dual range                                                                      | balance                                                                   |                                                                                                    |
|                                                                                                    | Balance with<br>and weighing<br>supporting pa<br>respective m<br>scales will re | two weighing<br>ranges and<br>an, whereby<br>aximum capa<br>main in 2nd r | g ranges and different maximum load<br>interval sizes but only one load-<br>each range extends from zero to the<br>acity. When load is removed, weighing<br>range. |
|                                                                                                    | COUNT                                                                           | Display inte                                                              | rnal resolution                                                                                                    |
|                                                                                                    | DECI                                                                            | Position of t                                                             | he decimal dot                                                                                                    |
|                                                                                                    | div.                                                                            | div 1                                                                     | Readability [d] / verification value [e]<br>1. weighing range                                                                                                    |
|                                                                                                    |                                                                                 | div 2                                                                     | Readability [d] / verification value [e]<br>2. weighing range                                                                                                    |
|                                                                                                    | CAP                                                                             | CAP 1                                                                     | Weighing scale capacity [max]<br>1. Weighing range                                                                                                    |
|                                                                                                    |                                                                                 | CAP 2                                                                     | Weighing scale capacity [max]<br>2. Weighing range                                                                                                    |
|                                                                                                    |                                                                                 | noLin                                                                     | Adjustment, see chap. 6.9                                                                                                    |
|                                                                                                    | CAL                                                                             | LinEr                                                                     | For linearization, see chap. <b>Fehler!</b><br>Verweisquelle konnte nicht<br>gefunden werden.                                                                      |
|                                                                                                    | GrA                                                                             | Not docume                                                                | ented                                                                                                    |
| dUAL 2                                                                                                    | Multi-interv                                                                    | al balance                                                                |                                                                                                    |
| Weighing scales with one weighing ra<br>weighing ranges, each providing a di<br>scale interval depends on the applied<br>changed during loading and unloadir |                                                                                 |                                                                           | weighing range subdivided into partial<br>oviding a different scale interval. The<br>the applied load and is automatically<br>nd unloading.                        |
|                                                                                                    | COUNT                                                                           | Display inte                                                              | rnal resolution                                                                                                    |
|                                                                                                    | DECI                                                                            | Position of t                                                             | he decimal dot                                                                                                    |
|                                                                                                    | div.                                                                            | div 1                                                                     | Readability [d] / verification value [e]<br>1. weighing range                                                                                                    |

|                                      |             |                                                                                                    | div 2                    | Readability [d] / verification value [e]<br>2. weighing range                      |  |
|--------------------------------------|-------------|----------------------------------------------------------------------------------------------------|--------------------------|------------------------------------------------------------------------------------|--|
|                                      |             | CAP                                                                                                    | CAP 1                    | Weighing scale capacity [max]<br>1. Weighing range                                 |  |
|                                      |             |                                                                                                    | CAP 2                    | Weighing scale capacity [max]<br>2. Weighing range                                 |  |
|                                      |             | CAL                                                                                                    | noLin                    | Adjustment, see chap. Fehler!<br>Verweisquelle konnte nicht<br>gefunden werden.    |  |
|                                      |             |                                                                                                    | LinEr                    | Linearisation, see chap. Fehler!<br>Verweisquelle konnte nicht<br>gefunden werden. |  |
|                                      |             | GrA                                                                                                    | Not docum                | ented                                                                              |  |
| P3 OTH                               | LOCK        | on                                                                                                    | Keyboard lock enabled    |                                                                                    |  |
| s. Kap. 7.10 / 7.11                  |             | off                                                                                                    | Keyboard lock disabled   |                                                                                    |  |
|                                      | ANM         | on                                                                                                    | Animal weighing enabled  |                                                                                    |  |
|                                      |             | off                                                                                                    | Animal weighing disabled |                                                                                    |  |
| P4 tAr<br>Restricted taring<br>range |             | Press, the current setting will be displayed. Using the navigation buttons (see chap. 2.1.1) select the desired setting, the active digit is flashing. |                          |                                                                                    |  |
|                                      |             |                                                                                                    |                          |                                                                                    |  |
| P5 St                                | St on       | Follow up tare switched on                                                                                                    |                          |                                                                                    |  |
| Follow up tare                       | St off      | Follow up tare switched off                                                                                                    |                          |                                                                                    |  |
| P6 SP                                | 7.5, 15, 30 | Not documented                                                                                                    |                          |                                                                                    |  |

| Tab.  | 1.  | Printout   | examples | Standard  | printer |
|-------|-----|------------|----------|-----------|---------|
| i uo. | ••• | 1 11110040 | onumpioo | otaniaana | printer |

| Lab<br>Prt | 0           | 1           | 2           | 3           |
|------------|-------------|-------------|-------------|-------------|
| 0~3        | ****        | *****       | ****        | *****       |
|            | GS: 5.000kg | NT: 5.000kg | GS: 5.000kg | NT: 5.000kg |

|     | *****                                  | TW: 5.000kg                 | TOTAL: 10.000kg                        | TW: 5.000kg                                    |
|-----|----------------------------------------|-----------------------------|----------------------------------------|------------------------------------------------|
|     |                                        | GW: 10.000kg                | ****                                   | GW: 10.000kg                                   |
|     |                                        | *****                       |                                        | TOTAL: 10.000kg                                |
|     |                                        |                             |                                        | *****                                          |
| 4~7 |                                        |                             |                                        | *****                                          |
|     | ************************************** | No.: 1<br>NT: 5.000kg       | ************************************** | No.: 1<br>NT: 5.000kg                          |
|     | GS: 5.000kg                            | TW: 5.000kg<br>GW: 10.000kg | GS: 5.000kg<br>TOTAL: 10.000kg         | TW: 5.000kg<br>GW: 10.000kg<br>TOTAL: 10.000kg |
|     |                                        |                             |                                        | *****                                          |

| GS/GW | Gross weight | NO    | Number weighing processes         |
|-------|--------------|-------|-----------------------------------|
| NT    | Net weight   | TOTAL | Total of all individual weighings |
| тw    | Tare weight  |       |                                   |

# 6 Service, maintenance, disposal

#### 6.1 Clean

- Before cleaning, disconnect the appliance from the operating voltage.
- Do not use aggressive detergents (solvents or similar).

#### 6.2 Service, maintenance

The appliance may only be opened by trained service technicians who are authorized by KERN.

Before opening, disconnect from power supply.

#### 6.3 Disposal

Disposal of packaging and appliance must be carried out by operator according to valid national or regional law of the location where the appliance is used.

#### 6.4 Error messages

| Error<br>message | Description           | Possible causes                  |
|------------------|-----------------------|----------------------------------|
|                  | Maximum load exceeded | Unload weighing system or reduce |

| ol               |                                                                                        | preload.                                                                                                 |
|------------------|----------------------------------------------------------------------------------------|----------------------------------------------------------------------------------------------------|
| Err 1            | Incorrect data input                                                                   | Follow format "yy:mm:dd"                                                                                 |
| Err 2            | Incorrect time entry                                                                   | Follow format "hh:mm:ss"                                                                                 |
| Err 4            | Zeroing range exceeded due to<br>switching-on balance or pressing<br>(normally 4% max) | <ul><li>Object on the weighing plate</li><li>Overload when zeroing</li></ul>                             |
| Err 5            | Keyboard error                                                                         |                                                                                                    |
| Err 6            | Value outside the A/D changer range                                                    | <ul><li>Weighing plate not installed</li><li>Damaged weighing cell</li><li>Damaged electronics</li></ul> |
| Err 9            | Stability display does not appear                                                      | Check the environmental conditions.                                                                      |
| Err 10           | Communication error                                                                    | No data                                                                                                  |
| Err 15           | Gravitation error                                                                      | • Range 0.9 ~ 1.0                                                                                        |
| Err 17           | Taring range exceeded                                                                  | Reduce load                                                                                              |
| Failh/<br>Faill  | Adjustment error                                                                       | <ul> <li>Repeat adjustment.</li> </ul>                                                                   |
| Err P            | Printer error                                                                          | Check communication parameters                                                                           |
| Ba lo /<br>Lo ba | Battery very low                                                                       | Recharge battery                                                                                         |

Should other error messages occur, switch balance off and then on again. If the error message remains inform manufacturer.

# 7 Data output RS 232C

You can print weighing data automatically via the RS 232C interface or manually by pressing

PRINT via the interface according to the setting in the menu.

This data exchange is asynchronous using ASCII - Code.

The following conditions must be met to provide successful communication between the weighing system and the printer.

- Use a suitable cable to connect the display unit to the interface of the printer. Faultless operation requires an adequate KERN interface cable.
- Communication parameters (baud rate, bits and parity) of display unit and printer must match. For a detailed description of interface parameters see chap. Fehler! Verweisquelle konnte nicht gefunden werden., menu block "P1 COM" or ,"P2 COM"

#### 7.1 Technical data

Connection 9 pin d-subminiature bushing

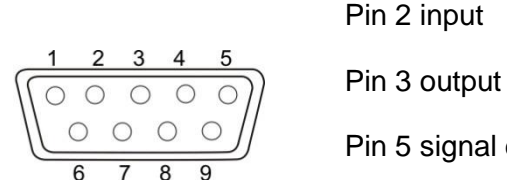

Pin 5 signal earth

Baud rate Optional 600/1200/2400/4800/9600

8 bits, no parity / 7 bits, even parity / 7 bits, odd parity Parity

#### 7.2 Printer mode

Printout examples (KERN YKB-01N):

Weighing •

ST, GS 1.000kg

#### Symbols:

| ST        | Stable value                      |  |
|-----------|-----------------------------------|--|
| US        | Instable value                    |  |
| GS/GW     | Gross weight                      |  |
| NT        | Net weight                        |  |
| TW        | Tare weight                       |  |
| NO        | Number weighing processes         |  |
| TOTAL     | Total of all individual weighings |  |
| <lf></lf> | Space line                        |  |
| <lf></lf> | Space line                        |  |

Counting

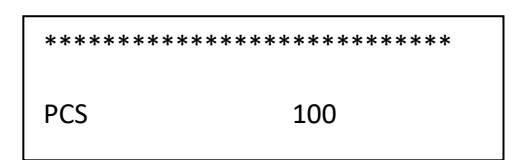

#### 7.3 Output log (continuous output)

• Weighing

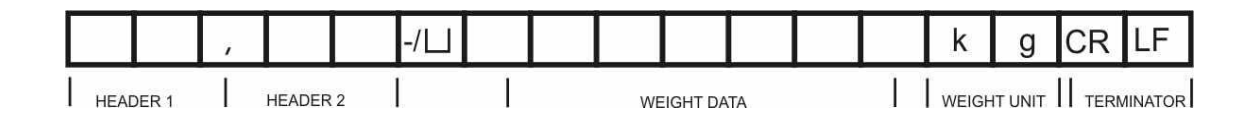

HEADER1: ST=STABLE, US=UNSTABLE

HEADER2: NT=NET, GS=GROSS

#### 7.4 Remote control instructions

| Command | Function | Printout examples |  |
|---------|----------|-------------------|--|
|---------|----------|-------------------|--|

| S | Stable weighing value for the weight is sent via the RS232 interface | ST,GS 1.000KG |
|---|----------------------------------------------------------------------|---------------|
| W | Weighing value for the weight (stable or                             | US,GS 1.342KG |
|   | unstable) is sent via the RS232 interface                            | ST,GS 1.000KG |
| Т | No data are sent, the balance carries out the tare function.         | -             |
| Z | No data are sent, the zero-display appears                           |               |
| Р | Quantity will be sent via the RS232-interface                        | 10PCS         |

#### 8 Instant help

In case of an error in the program process, briefly turn off the display unit and disconnect from power supply. The weighing process must then be restarted from the beginning.

Help:

| Fault | Possible cause |
|-------|----------------|
|       |                |
|       |                |

The displayed weight does not glow.

- The display unit is not switched on.
- Mains power supply interrupted (mains cable defective).
- Power supply interrupted.
- (Rechargeable) batteries are inserted incorrectly or empty
- No (rechargeable) batteries inserted.

# The displayed weight is permanently changing

- Draught/air movement
- Table/floor vibrations
- Weighing pan has contact with other objects.
- Electromagnetic fields / static charging (choose different location/switch off interfering device if possible)

The weighing result is obviously incorrect

• The display of the balance is not at zero

• Adjustment is no longer correct.

- Great fluctuations in temperature.
- Warm-up time was ignored.
- Electromagnetic fields / static charging (choose different location/switch off interfering device if possible)

Should other error messages occur, switch display unit off and then on again. If the error message remains inform manufacturer.

## 9 Installing display unit / weighing bridge

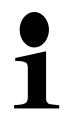

 Installation / configuration of a weighing system must be carried out by a well acquainted specialist with the workings of weighing balances.

#### 9.1 Technical data

| Supply voltage:      | 5 V/150mA                                   |  |
|----------------------|---------------------------------------------|--|
| Max. signal voltage  | 0-10 mV                                     |  |
| Zeroing range        | 0-2 mV                                      |  |
| Sensitivity          | 2-3 mV/V                                    |  |
| Resistance parameter | 80 - 100 Ω, max 4 items per 350 Ω load cell |  |

#### 9.2 Weighing system design

The display unit is suitable for connection to any analogue platform in compliance with the required specifications.

The following data must be established before selecting a weighing cell:

• Weighing balance capacity

This usually corresponds to the heaviest load to be weighed.

• Preload

This corresponds to the total weight of all parts that are to be placed on the weighing cell such as upper part of platform, weighing pan etc.

#### • Total zero setting range

This is composed of the start-up zero setting range  $(\pm 2\%)$  and the zero setting range available to the user via the ZERO-key (2%). The total zero setting range equals therefore 4 % of the scale's capacity.

The addition of weighing scales capacity, preload and the total zero setting range give the required capacity for the weighing cell.

To avoid overloading of the weighing cell, include an additional safety margin.

Smallest desired display division

#### • Verifiability, if required

The application of the display unit as a verified weighing system requires that you short-circuit the two contacts [K1] of the circuit board, using a jumper; for position see chap. **Fehler! Verweisquelle konnte nicht gefunden werden.** Remove the jumper for weighing systems not able to be verified.

#### 9.3 How to connect the platform

- $\Rightarrow$  Disconnect the display unit from the power supply.
- Solder the individual leads of the load cell cable onto the circuit board. See diagrams below.

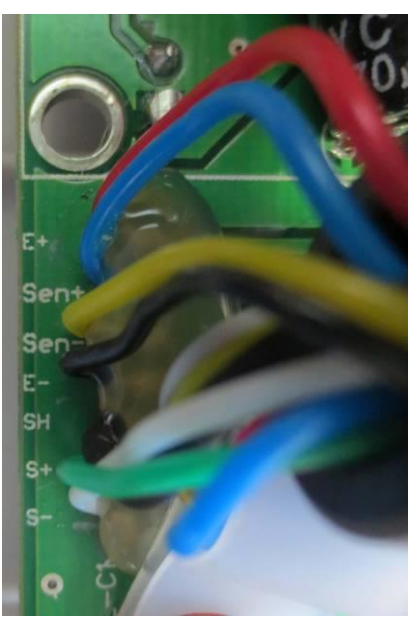

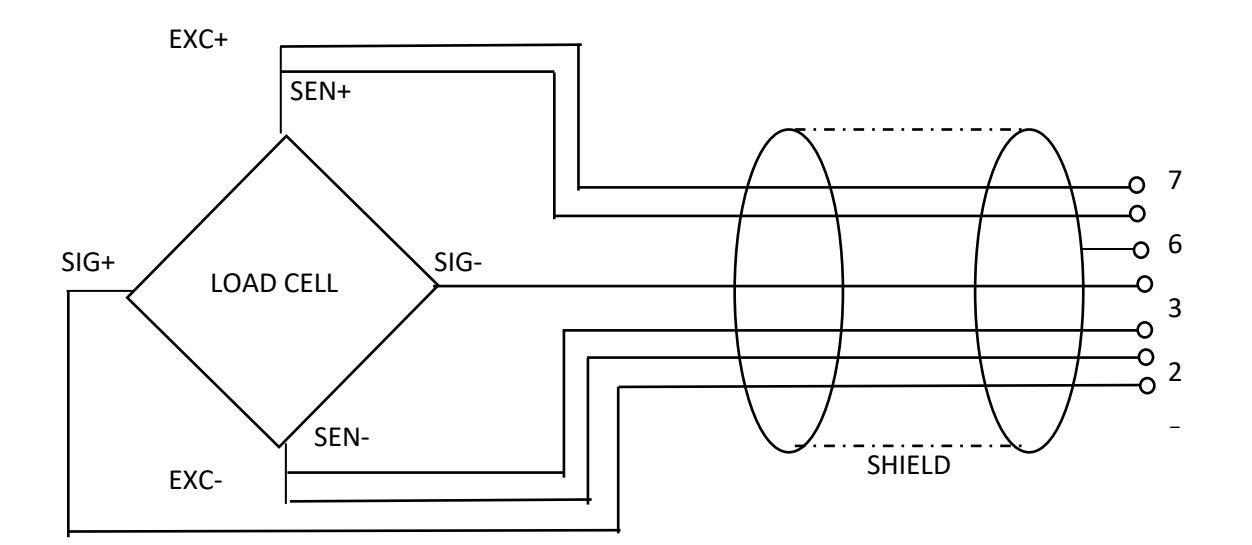

| PIN | Loa          | dcell        |                                                                                                    |
|-----|--------------|--------------|----------------------------------------------------------------------------------------------------|
|     | 6- conductor | 4- conductor |                                                                                                    |
| 7   | EXC+         | EXC+         |                                                                                                    |
| 6   | SEN+         |              |                                                                                                    |
| 5   | EXC-         | EXC-         | $S = - \begin{bmatrix} 0 \\ 2 \\ 2 \end{bmatrix} = \begin{bmatrix} 0 \\ - \end{bmatrix} = E = \begin{bmatrix} 0 \\ - \end{bmatrix} = \begin{bmatrix} 0 \\ - \end{bmatrix} = \begin{bmatrix} $ |
| 4   | SEN-         |              | S+ 1 6 E+                                                                                                    |
| 3   | SHIELD       | SHIELD       |                                                                                                    |
| 2   | SIG-         | SIG-         |                                                                                                    |
| 1   | SIG+         | SIG+         |                                                                                                    |

#### 9.4 Configure display unit

#### 9.4.1 Verified weighing systems (contacts of circuit board [K1] short-circuited by means of jumper)

For menu overview see chap. 5.2.

In verified weighing systems the menu item for calibration "P2 mode" is blocked.

#### KERN KFB-TM:

To disable the access lock, destroy the seal and actuate the adjustment switch. Position of the adjustment switch see chap. **Fehler! Verweisquelle konnte nicht** gefunden werden.

#### KERN KFN-TM:

To override the blocked access you will have to destroy the seal before calling up the menu and to short-circuit the two contacts on the circuit board [K2], using a jumper (See chap. Fehler! Verweisquelle konnte nicht gefunden werden.).

Attention:

After destruction of the seal the weighing system must be re-verified by an authorised agency and a new verification wire/seal mark fitted before it can be reused for applications subject to verification.

| Call up menu:<br>⇒ Switch-on balance and during the selftest press                                                                                              | (Pn     |
|----------------------------------------------------------------------------------------------------|---------|
| Press (M+), (M), (ARE), Subsequently, the first menu block "PO CHK" will be displayed.                                                                          | POCHE   |
| <ul> <li>Press repeatedly until "P2 mode" will be displayed.</li> <li>Operate the adjustment switch (models KFB-TM).</li> </ul>                                 | (P2nod) |
| <ul> <li>Press and use to select the weighing scales type.</li> <li>Single-range balance</li> <li>Dual range balance</li> <li>Multi-interval balance</li> </ul> | Sigr    |

| Example single range scales                                                                    |         |  |
|------------------------------------------------------------------------------------------------|---------|--|
| Confirm selected weighing scales type by pressing ; the first menu item "COUNT" will be shown. | [oline] |  |
| 1. Display internal resolution                                                                 | Eollat  |  |
| $\Rightarrow$ Press $\textcircled{2}$ , the internal resolution will be shown.                 |         |  |
| ⇔ Return to menu by                                                                            |         |  |
| Press to select the next menu item.                                                            | [oline] |  |
| 2. Position decimal point                                                                      | J3P)    |  |
| Press , the currently set position of the decimal dot is displayed.                            |         |  |
| Press to select the desired setting.<br>Options 0, 0.0, 0.00, 0.000, 0.0000.                   |         |  |
| Confirm input by                                                                               | 666 ,   |  |
| $\Rightarrow$ Press $\checkmark$ to select the next menu item.                                 |         |  |
| 3. Readability                                                                                 | לוט     |  |
| $\Rightarrow$ Press and current setting will be displayed.                                     |         |  |
| Select desired setting by                                                                      |         |  |
| Confirm entry by $4$ .                                                                         | diu     |  |
| Press to select the next menu item.                                                            |         |  |

| 4. Capacity                                                                                                    |                     |
|----------------------------------------------------------------------------------------------------|---------------------|
| <ul> <li>Press , the current setting will be displayed.</li> <li>Using the navigation buttons (see chap. 2.1.1) select the desired setting, the active digit is flashing.</li> <li>Confirm input by .</li> </ul>                                                                                                    | 030.00 kg           |
| $\Rightarrow$ Press to select the next menu item.                                                                                                    |                     |
| <ol> <li>Adjustment / linearization<br/>Adjustment or linearization is required after entering configuration<br/>data.</li> <li>For carrying out adjustment see chap. Fehler! Verweisquelle<br/>konnte nicht gefunden werden./step 6 or chap. Fehler!<br/>Verweisquelle konnte nicht gefunden werden. for linearisation</li> </ol> | <u>[</u> <i>R</i> ] |
| Example dual range scales                                                                                                    | a)                  |
| Confirm selected weighing scales type by , the first menu item "COUNT" will be shown.                                                                                                    | Collne              |
| <ol> <li>Display internal resolution</li> <li>C Pross →0←</li> <li>the internal resolution will be shown</li> </ol>                                                                                                    | CoUnt               |
| $\Rightarrow \text{ Press } \textbf{C}, \text{ the internal resolution will be shown.}$ $\Rightarrow \text{ Return to menu by } \textbf{B}_{\textbf{N} \in \textbf{T}}.$                                                                                                    | XXXXX               |
| Press to select the next menu item.                                                                                                    | [[oline]]           |
| 2. Position decimal point                                                                                                    | 686 1               |
| Press →0+<br>→0+<br>→0+<br>→0+<br>→0+<br>→0+<br>→0+<br>→0+<br>→0+<br>→0+                                                                                                    | <b>0.00</b> kg      |
| ⇒ Use to select the desired setting.<br>Options 0, 0.0, 0.000, 0.0000.                                                                                                    |                     |
| Confirm input by                                                                                                    |                     |

| Press to select the next menu item.                                                                    | dE[ ,    |
|----------------------------------------------------------------------------------------------------|----------|
| 3. Readability                                                                                         | dıu      |
| Press , the display used to enter readability/verification value for first weighing range will appear. |          |
| $\Rightarrow$ Press $\textcircled{20}$ , the current setting will be displayed.                        | <b>5</b> |
| $\Rightarrow$ Select desired setting with $\square$ and acknowledge by $\square$ .                     |          |
| Press to enter the next menu item for readability/verification value for second weighing range.        |          |
| $\Rightarrow$ Press and current setting will be displayed.                                             | 5        |
| $\Rightarrow$ Select desired setting with and acknowledge by $et{eq}$ .                                |          |
| $\Rightarrow$ Press $\overset{BG}{\frown}$ , the unit will return to the menu                          |          |
| Press to select the next menu item.                                                                    | ٥.٥      |

| 4. | Capacity                                                                                                    |             |
|----|----------------------------------------------------------------------------------------------------|-------------|
| ⇒  | Press and the display for entering the capacity for the first weighing range will appear.                                                                                                    |             |
| ⇔  | Press and current setting will be displayed.                                                                                                    | 1005.00 kg  |
| ⇒  | Select desired setting with $\begin{bmatrix} TARE \\ \bullet \end{bmatrix}$ and acknowledge by $\begin{bmatrix} \bullet 0 \\ \bullet \end{bmatrix}$ .                                                                                                    |             |
| ₽  | Press to select the next menu item used to enter the capacity for the second weighing range.                                                                                                    |             |
| ⇔  | Press and current setting will be displayed.                                                                                                    | [892]       |
| ⇔  | Select desired setting with $and$ acknowledge by $e^{0}$ .                                                                                                    | 10 15.00 kg |
| ⇒  | Press (Net unit will return to the menu                                                                                                    |             |
| ⇔  | Use toselect next menu item.                                                                                                    |             |
|    |                                                                                                    |             |
| 5. | Adjustment / linearization<br>Adjustment or linearization is required after entering configuration<br>data.<br>For carrying out adjustment see chap. <b>Fehler! Verweisquelle</b><br><b>konnte nicht gefunden werden</b> /step 6 or chap. <b>Fehler!</b> |             |
|    | Verweisquelle konnte nicht gefunden werden. for linearisation                                                                                                    |             |
| ⇔  | Acknowledge using $40 + 40 + 40 + 40 + 40 + 40 + 40 + 40 $                                                                                                    | nolin       |
| ₽  | Acknowledge by $\bigcirc$ , select desired setting with $\bigcirc$<br>$\square L \square = Adjustment$<br>$L \square E B = Linearisation$                                                                                                    |             |

#### 9.4.2 Non verifiable weighing systems (contacts of circuit board [K1] not short-circuited)

+ For menu overview see chap. 5.1.

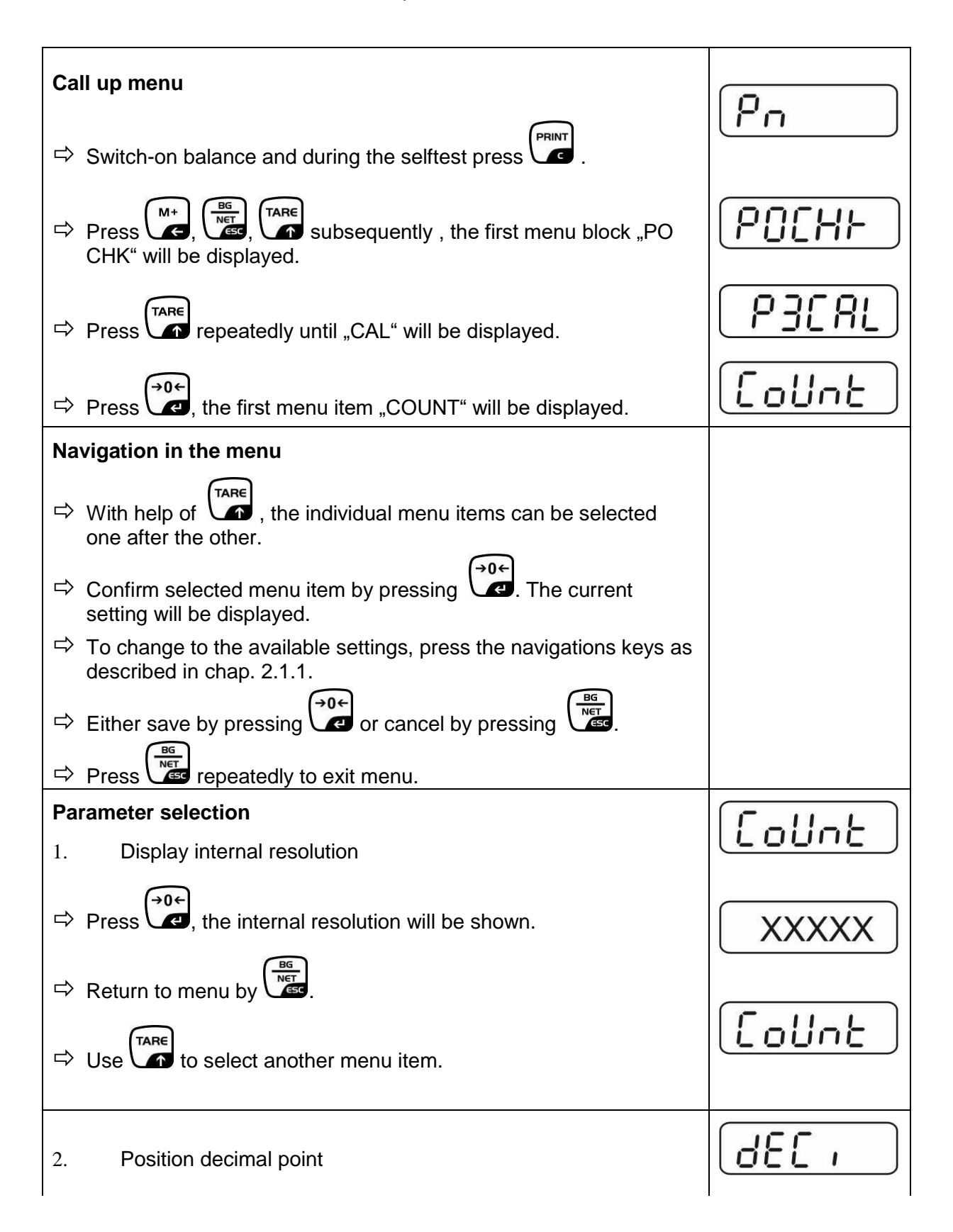

| Press , the currently set position of the decimal dot is displayed.                                                           |          |
|----------------------------------------------------------------------------------------------------|----------|
| To make changes using the navigation keys (See chap. 2.1.1), select the desired setting. Options 0, 0.0, 0.00, 0.000, 0.0000. |          |
| Confirm input by                                                                                                    | 665 ,    |
| $\Rightarrow$ Use to select another menu item.                                                                                |          |
| 3. Weighing scales type, capacity and readability                                                                             | GUAL     |
| $\Rightarrow$ Press and current setting will be displayed.                                                                    | oFF      |
| $\Rightarrow$ Select desired setting by $\square$ .                                                                           |          |
| "off" Single-range balance<br>"on" Dual range balance                                                                         |          |
| Press to confirm, the display for entering readability (for dual range scales for the first weighing range) appears.          |          |
| $\Rightarrow$ Press, the current setting will be displayed.                                                                   |          |
|                                                                                                    |          |
| $\Rightarrow$ Select desired setting with and acknowledge by $et{ete}$ .                                                      |          |
| Press , the display for entering capacity will appear (at dual range balance for the first range).                            | r I[8P   |
| $\Rightarrow$ Press, the current setting will be shown (such as max. = 2000kg).                                               | ·02000kg |
| ➡ Using the navigation buttons (see chap. 2.1.1) select the desired setting, the active digit is flashing.                    |          |
| Acknowledge with<br>Acknowledge with<br>In a single-range balance the entry of capacity / readability is                      |          |

| finished.                                                                                                    |            |
|----------------------------------------------------------------------------------------------------|------------|
| either in single-range balance                                                                                                    |            |
| Press, the unit will return to the menu Press to call up next menu item "CAL".                                                                                                    |            |
| or                                                                                                    |            |
| In a <b>dual range balance</b> enter readability/verification value and capacity of the second weighing range.                                                                                                    |            |
| Press Freed, the display for entering the capacity of the second weighing range will appear.                                                                                                    | -2[8P      |
| $\Rightarrow$ Press, the current setting will be displayed.                                                                                                    |            |
| ➡ Using the navigation buttons (see chap. 2.1.1) select the desired setting, the active digit is flashing.                                                                                                    |            |
| ➡ Confirm input by .                                                                                                    | (-2[8P)    |
| Press T, the display for entering the readability of the second weighing range will appear.                                                                                                    | [r2 .n[]   |
| $\Rightarrow$ Press, the current setting will be displayed.                                                                                                    |            |
| $\Rightarrow \text{ Select desired setting with } and acknowledge by etc.}$                                                                                                    | רב יהנ     |
| $\Rightarrow$ Press, the unit will return to the menu                                                                                                    |            |
| Press to call next menu item.                                                                                                    | GUAL       |
| <ul> <li>Adjustment or linearisation<br/>Adjustment or linearisation is required after entering configuration<br/>data.</li> <li>For carrying out adjustment see chap. Fehler! Verweisquelle<br/>konnte nicht gefunden werden./step 4 or chap. Fehler!<br/>Verweisquelle konnte nicht gefunden werden. for linearisation</li> </ul> |            |
| $\Rightarrow \text{ Acknowledge using } \textcircled{\bullet 0+} $ , the current setting is displayed.<br>$\Rightarrow \text{ Press } \textcircled{\bullet 0+} $ to confirm press $\textcircled{TARE}$ to select the desired setting                                                                                                | noLin<br>t |

LinEr

# 10 MAINTENENCE Image: transmission of the second second

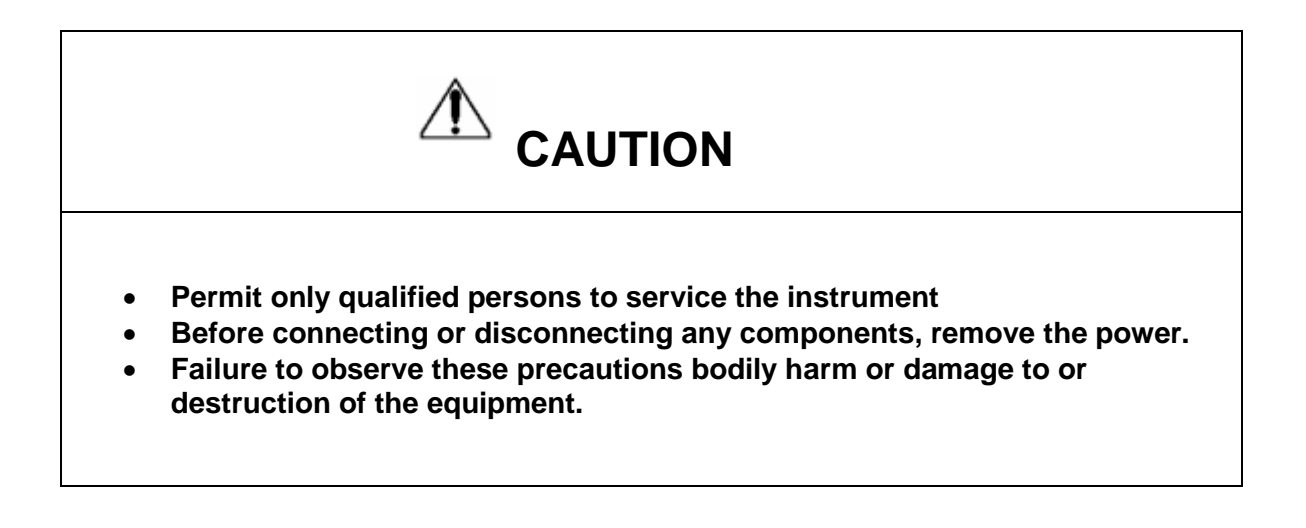

#### 10.1 General

If the scale does not operate properly, find out the problem as possible.

Determine whether the problem is constant or alternate. Be aware that problems can be caused by mechanical or electrical influences.

Check the following.

- Water
- Corrosive materials
- Vibrations or temperature or wind
- Physical damage

Check the indicator cables for damage, and check all connections and connecters for any loose contact or incorrect connection

#### 10.2 Error Codes

Indicator's error message's following lists

| ERROR<br>CODES | DESCRIPTION                  | RESOLUTION                                                                                                    |
|----------------|------------------------------|----------------------------------------------------------------------------------------------------|
|                | Over load                    | Weight on the scale exceeds calibrated capacity. Decrease load on the scale.<br>If the problem persists re calibrate the scale                                                                               |
| Err 4          | Scale not zeroed at power up | Auto Zero on power up is exceeded due to<br>switching on.(4%max)<br>Zero the scale or remove the weight. Re<br>calibrate the scale.                                                                          |
| Err 6          | A/D out of range             | The values of the A/D converter are outside<br>from the normal range. Remove the weight<br>from the scale if overloaded and make sure<br>the pan is attached.<br>Load cell or the electronics may be faulty. |

# 9.3. Determine the Problem

Determine whether the problem is in the indicator or the platform

- Remove power from the system, and disconnect the indicator from the platform
- Connect the indicator to a load cell simulator
- Reapply power and test the indicator
- If problem goes away, its source is probably in the platform. Check the wiring, connecter, load cells and mechanical components of the platform.
   If problem persists, its source is probably in the indicator. Check the indicator voltages, connecters, cables and function programs.

#### 10.3 Check the Load cell

- Remove power from the system, and disconnect the indicator from the platform
- Remove the load connecter from platform terminal.
- Check the moisture, or foreign material inside.
- Make sure all leads are connected and correctly. See the details of connections in the Installation section.
- Check load cell for proper input and output resistances

| Measuring Points      | Resistance       |
|-----------------------|------------------|
| + Exc to –Exc (Input) | Minimum 350 ohms |
| +Sig to –Sig (Output) | 347 ~ 353 ohms   |

#### **10.4 Check Indicator Voltages**

If the problem is in the Indicator, use a multimeter to check the following voltages

#### 10.4.1 AC Power

Check the AC power socket out put voltage.

• Voltage must be a -20% and +10% of the normal AC voltage.

#### 10.4.2 Adaptor Voltage

Check the adaptor output cable connecter voltage

• Voltage must be minimum 9VDC and maximum 15VDC

#### 10.4.3 PCB Input Voltage

Check the PCB input power connecter voltage

• Voltage must be minimum 9VDC in to the pin AD+

#### 10.4.4 Check Battery Voltage and Charging Voltage

- 1. Check the Battery Voltage,
  - Voltage must be minimum 6VDC. If below the 6VDC connect the adaptor for charging
  - The battery voltage below the 5.5VDC, replace the battery and install new 6V/4Ah battery.
- 2. Check the Battery Charging Voltage;
  - Remove the battery connection terminals (Red and Black) from the battery.
  - Connect the power and turn on the Indicator
  - Voltage into the terminal minimum 6.5VDC

#### **10.5 Problems and Solutions**

| Problems                          | Possible cause                                                                                                    | Common Solutions                                                                                                    |
|-----------------------------------|----------------------------------------------------------------------------------------------------|----------------------------------------------------------------------------------------------------|
| Display is blank.<br>No self test | Mains power is turned<br>off. Power supply faulty<br>or not plugged. Internal<br>battery is not charged.<br>On/Off switch problem                       | Check power is getting inside the scale<br>and on/off switch is working.<br>Verify the voltages, which is on the<br>power labels.               |
| Blank display after self test     | Pan not installed.<br>Unstable weight, load<br>cell damaged                                                                                             | Check the pans are installed correctly.<br>Try to turning on again.                                                                             |
| OL or                             | Maximum capacity<br>exceeded. Load cell or<br>mechanics damaged.<br>Power supply faulty                                                                 | Check the platform is installed<br>correctly. Try to turn on the scale<br>again. Do the calibration again                                       |
| or NULL<br>displayed              | Weight is on the platform<br>is below permissible limit.<br>Pan not installed<br>correctly.<br>Power supply faulty.<br>Load cell or mechanism<br>faulty | Check the platform is installed<br>correctly. Try to turn on the scale<br>again.<br>Do the calibration again                                    |
| Display is unstable               | Goods touching<br>somewhere. Air variation<br>or any vibrations.<br>Temperature changed .<br>Load cell or connections<br>faulty.<br>Power supply faulty | Check the scale is in acceptable<br>location.<br>Check the connecters and load cell.<br>Check the power supply and battery                      |
| Weight value<br>incorrect         | Calibration error.<br>Platform of load cell<br>touching somewhere.<br>Wrong weighing unit                                                               | Use accurate weight for to do the calibration<br>Check the pan and load cell is installed proper and touching.<br>Check the parameter settings. |

|                                     |                                                                                                    | Check the load cell and connecters                                                                                                |
|-------------------------------------|----------------------------------------------------------------------------------------------------|----------------------------------------------------------------------------------------------------|
| Can not use full capacity           | Over load protection<br>stoppers or transport<br>locks are not removed.<br>Parameters are set<br>incorrectly.<br>AD problem.<br>Load cell or mechanism<br>damaged | Check the stoppers and locks under<br>the platform.<br>Check the weighing unit and parameter<br>settings.<br>Check the load cell. |
| Platform Corner<br>Weight different | Over load protection<br>stoppers or transport<br>locks are not removed.<br>Load cell or mechanism<br>damaged                                                      | Check the stoppers and locks under<br>the platform.<br>Use accurate weight for to do the<br>calibration<br>Check the load cell.   |
| Battery not<br>charging             | Mains voltage problem<br>Charging circuit problem<br>Battery Problem                                                                                              | Check the mains and adaptor.<br>Check the battery.<br>Check the charging circuit                                                  |

# 11 10. TROUBLE SHOOTING

#### 11.1 No Power

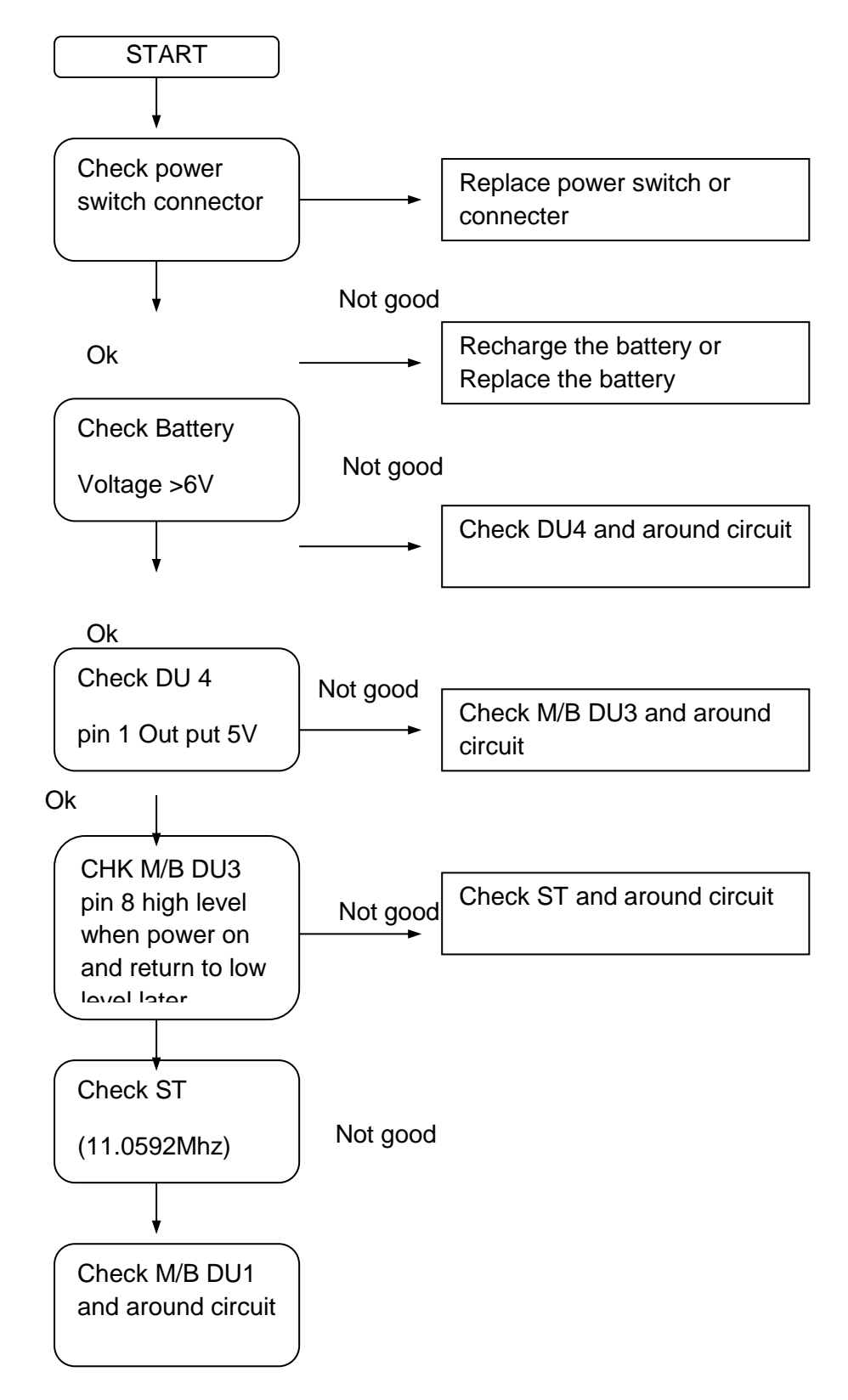

#### **No Display**

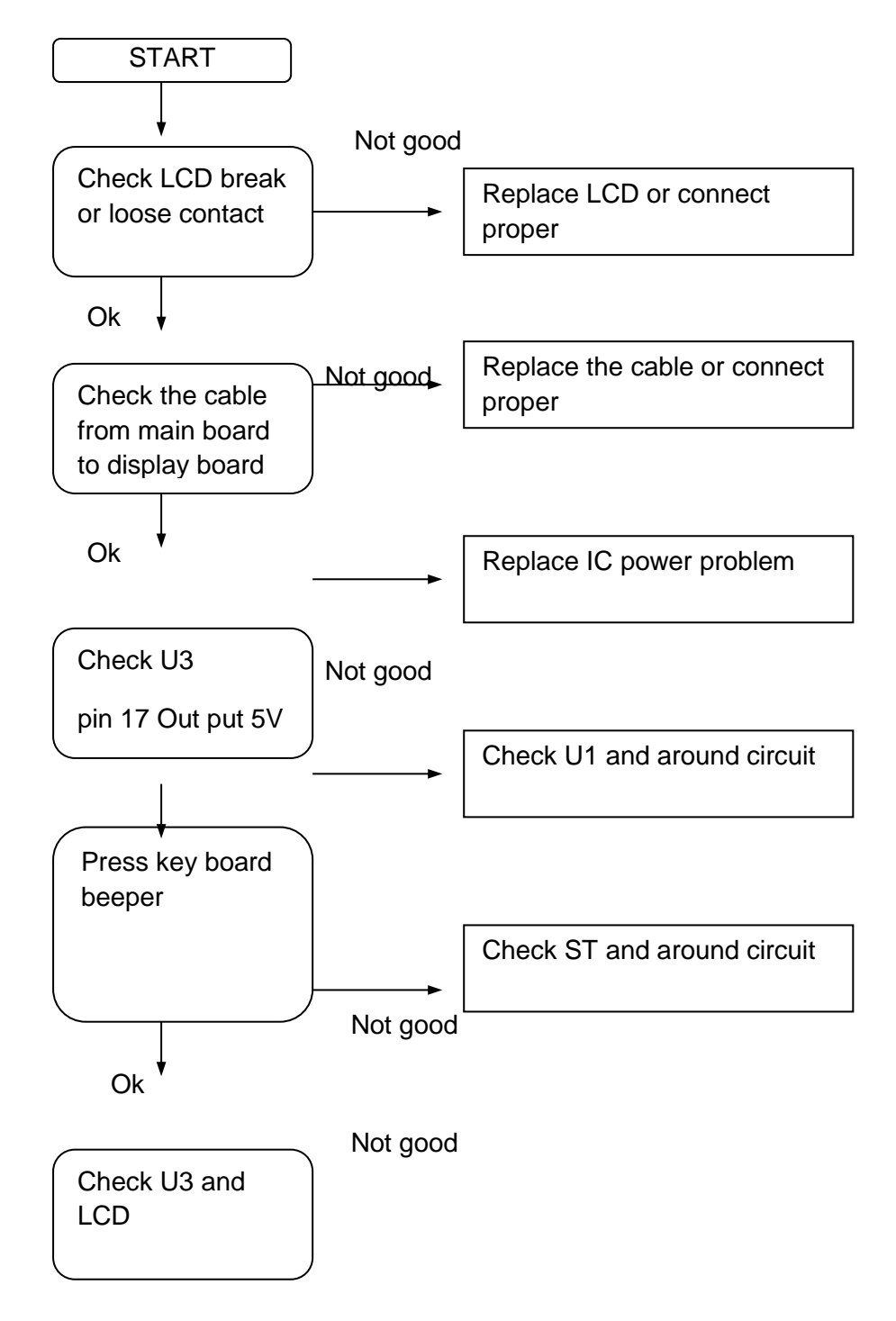

#### **Battery not charging**

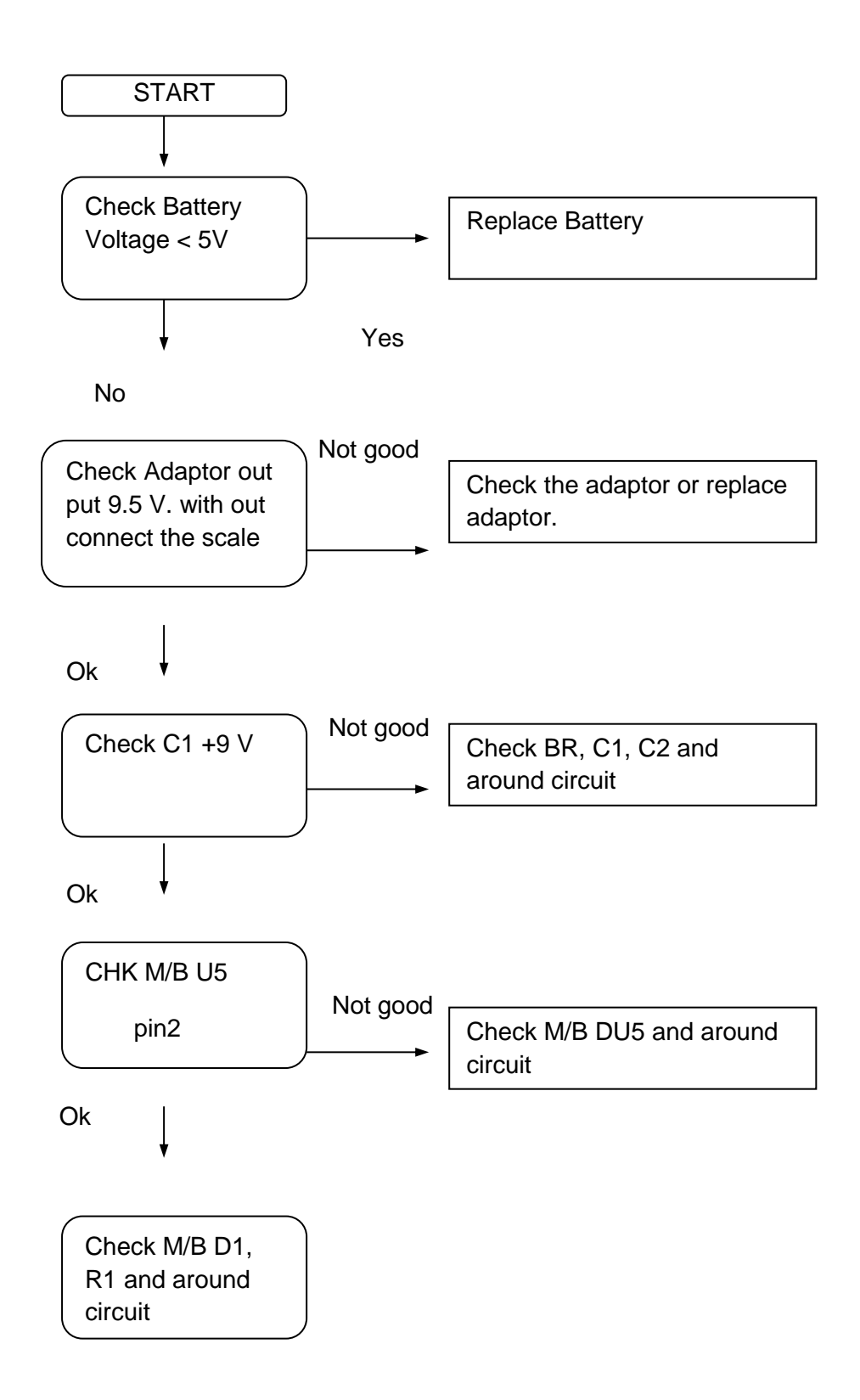

#### 11.2 Not Weighing

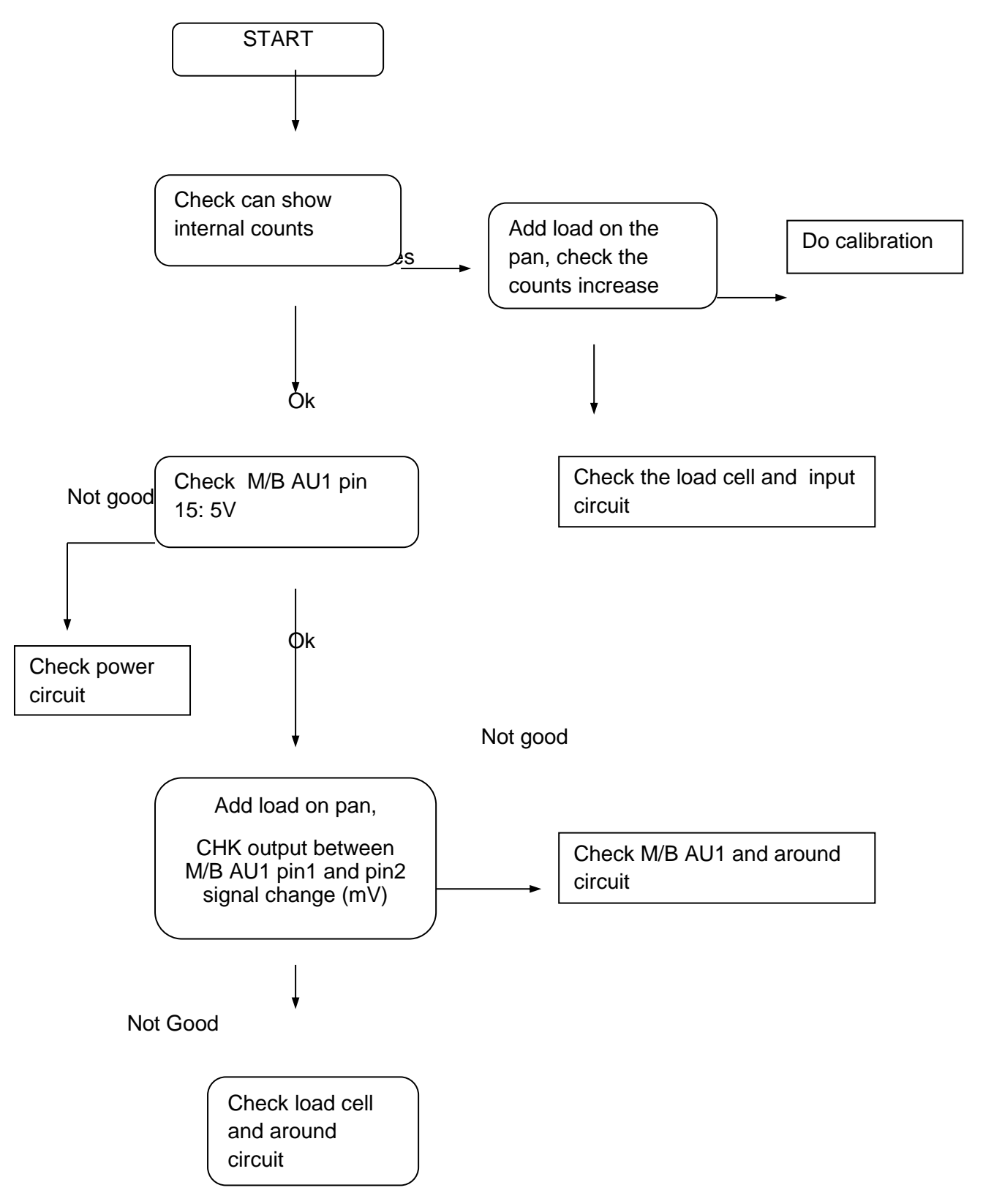

#### 11.3 Unstable

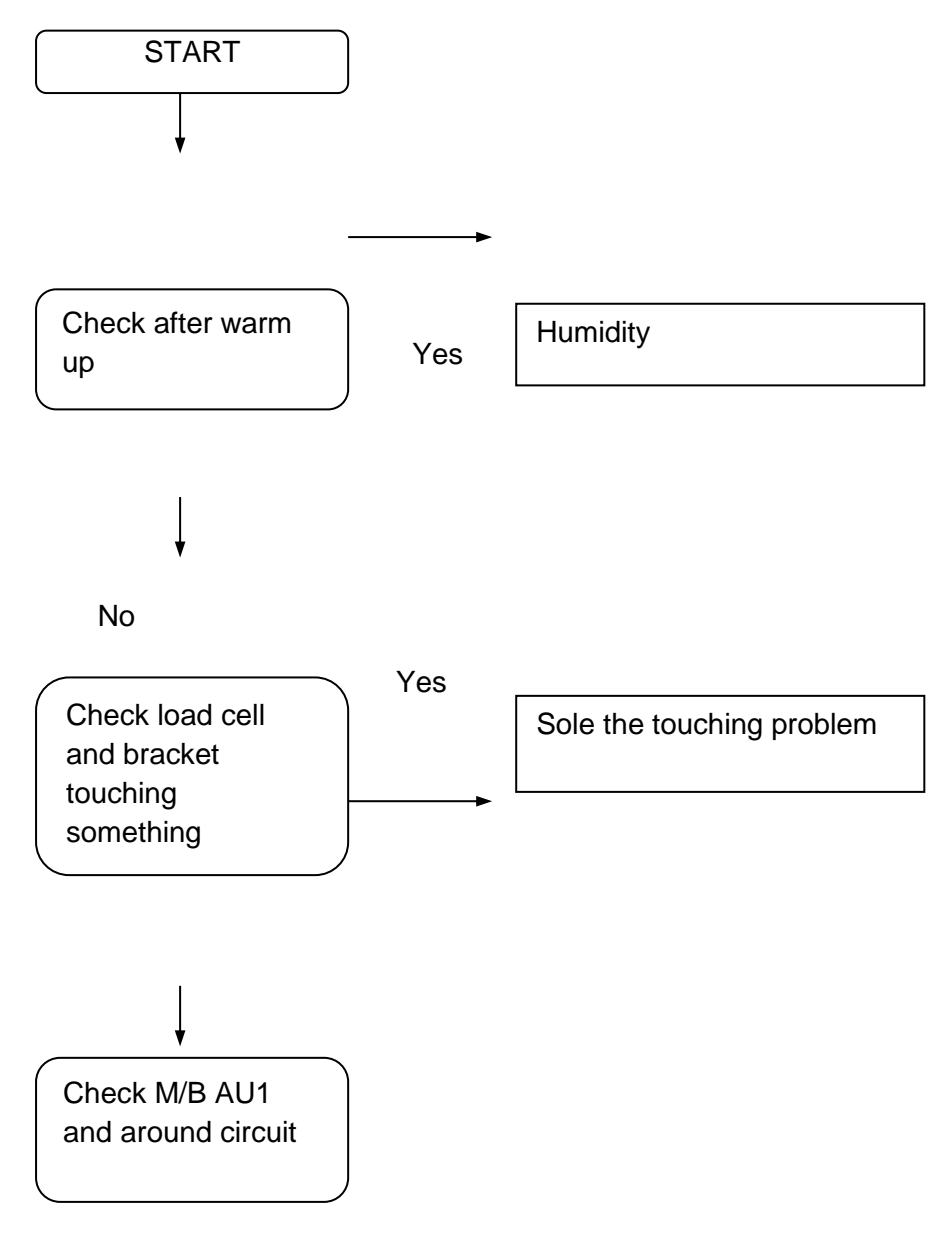

# 12 11. CIRCUIT DIAGRAM

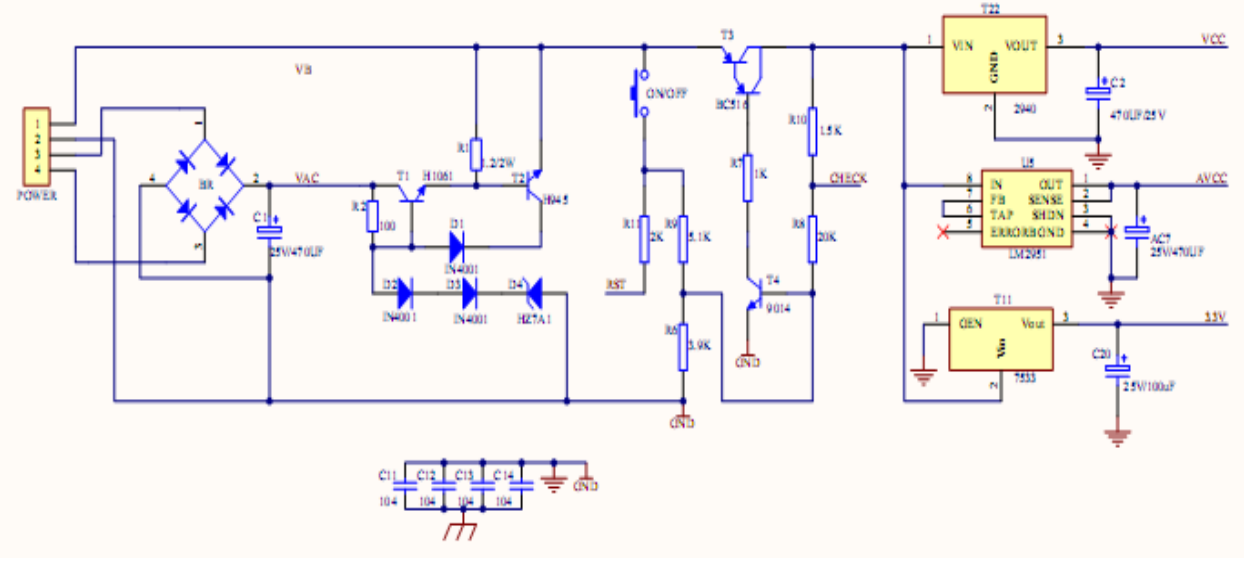

Power

#### Display

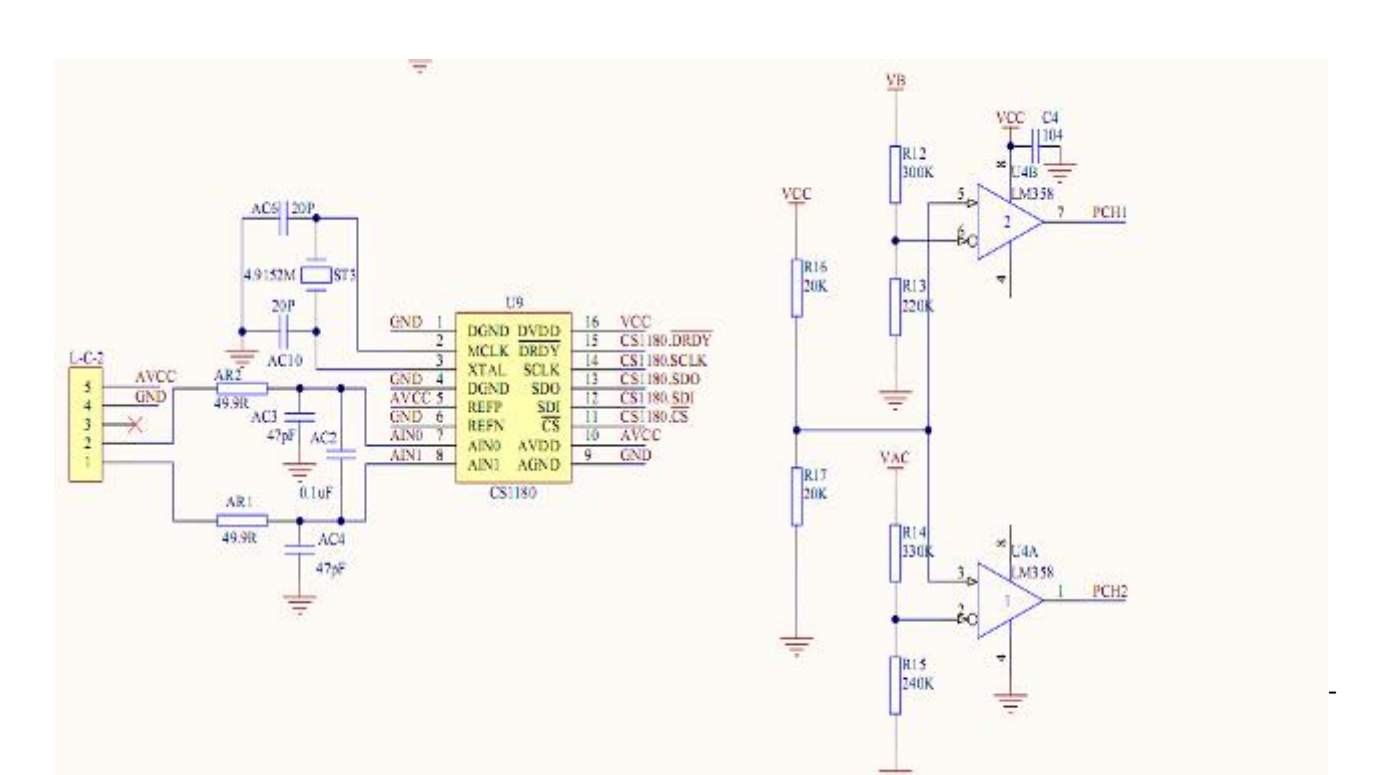

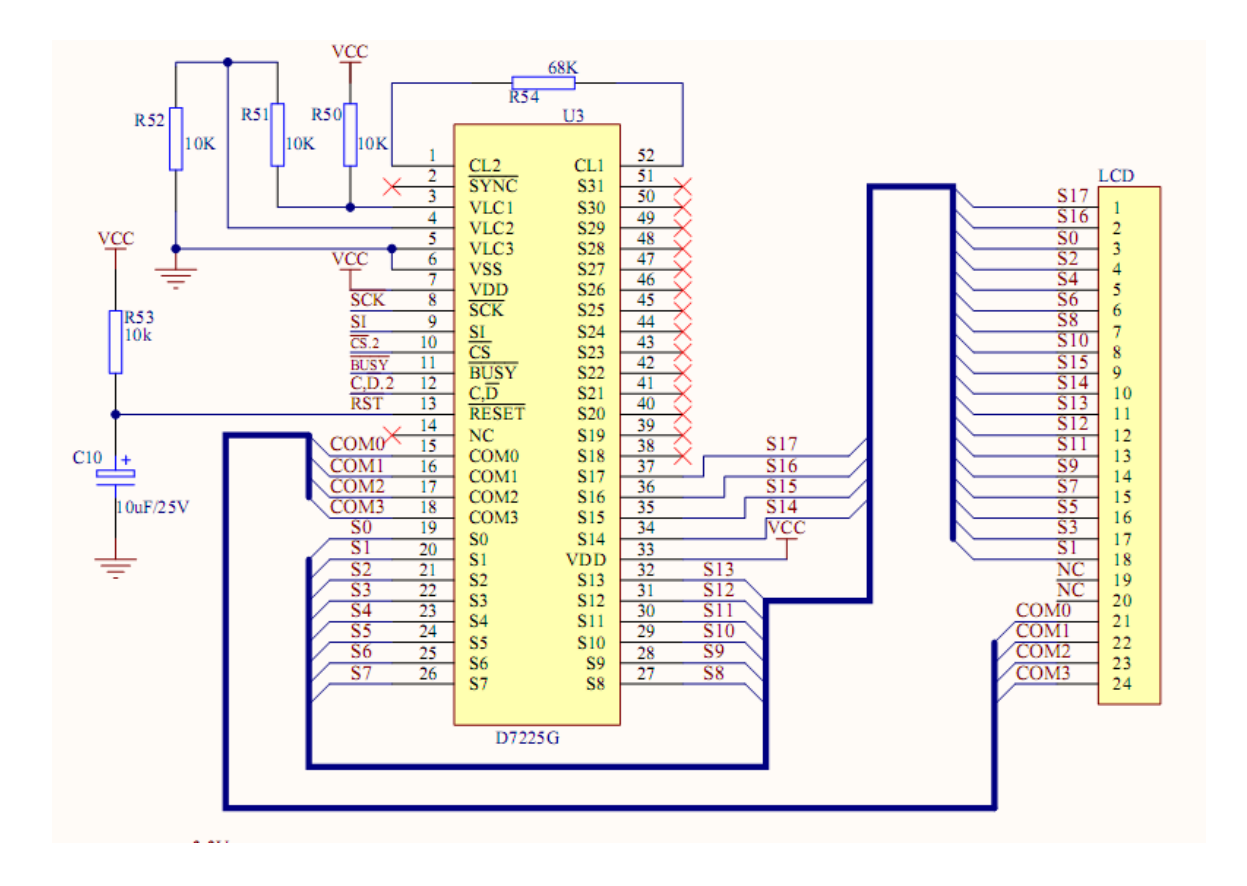

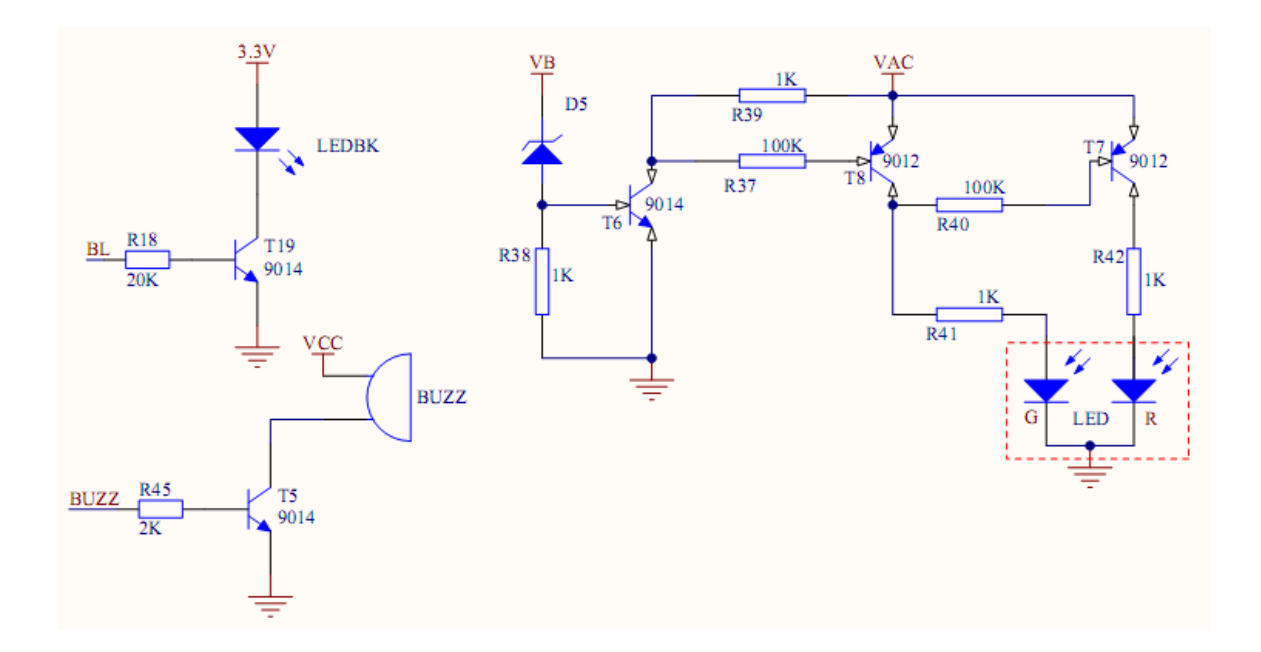

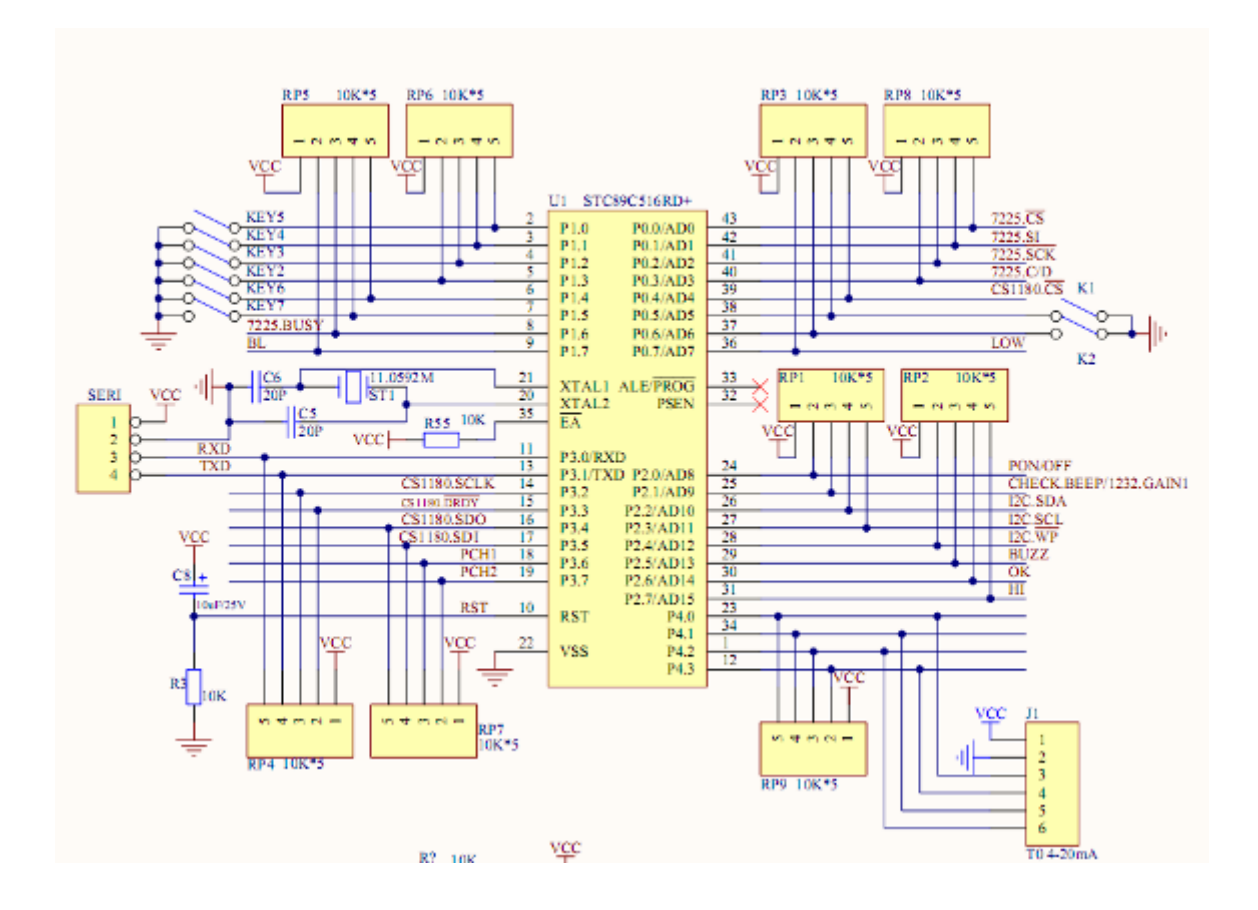

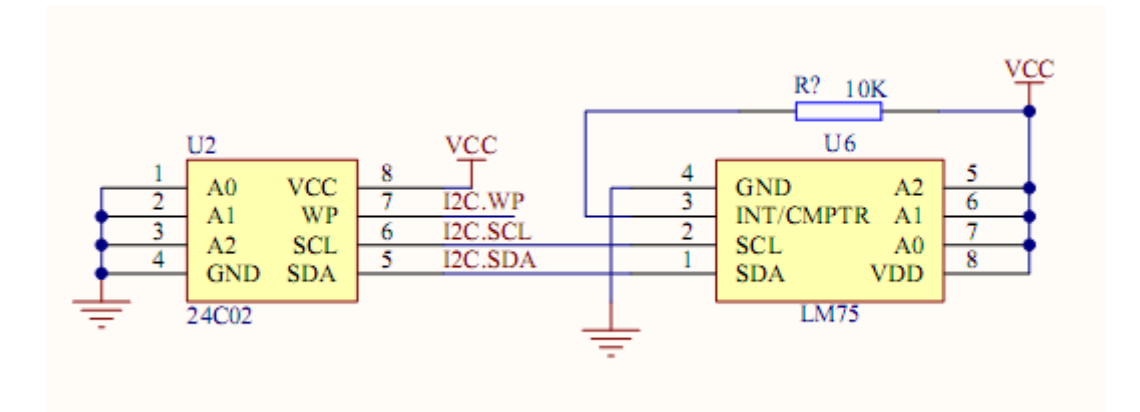

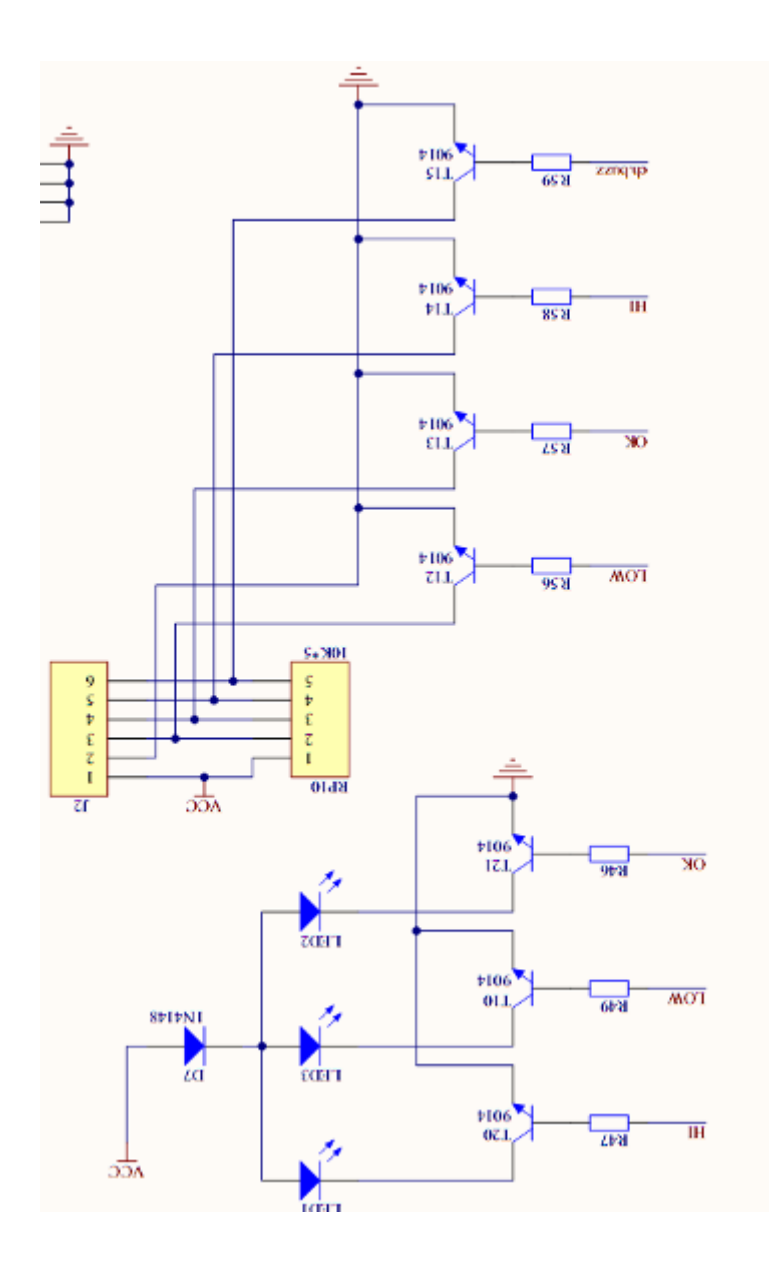

## 13 DRAWING

#### 13.1 Drawing KFB-TM

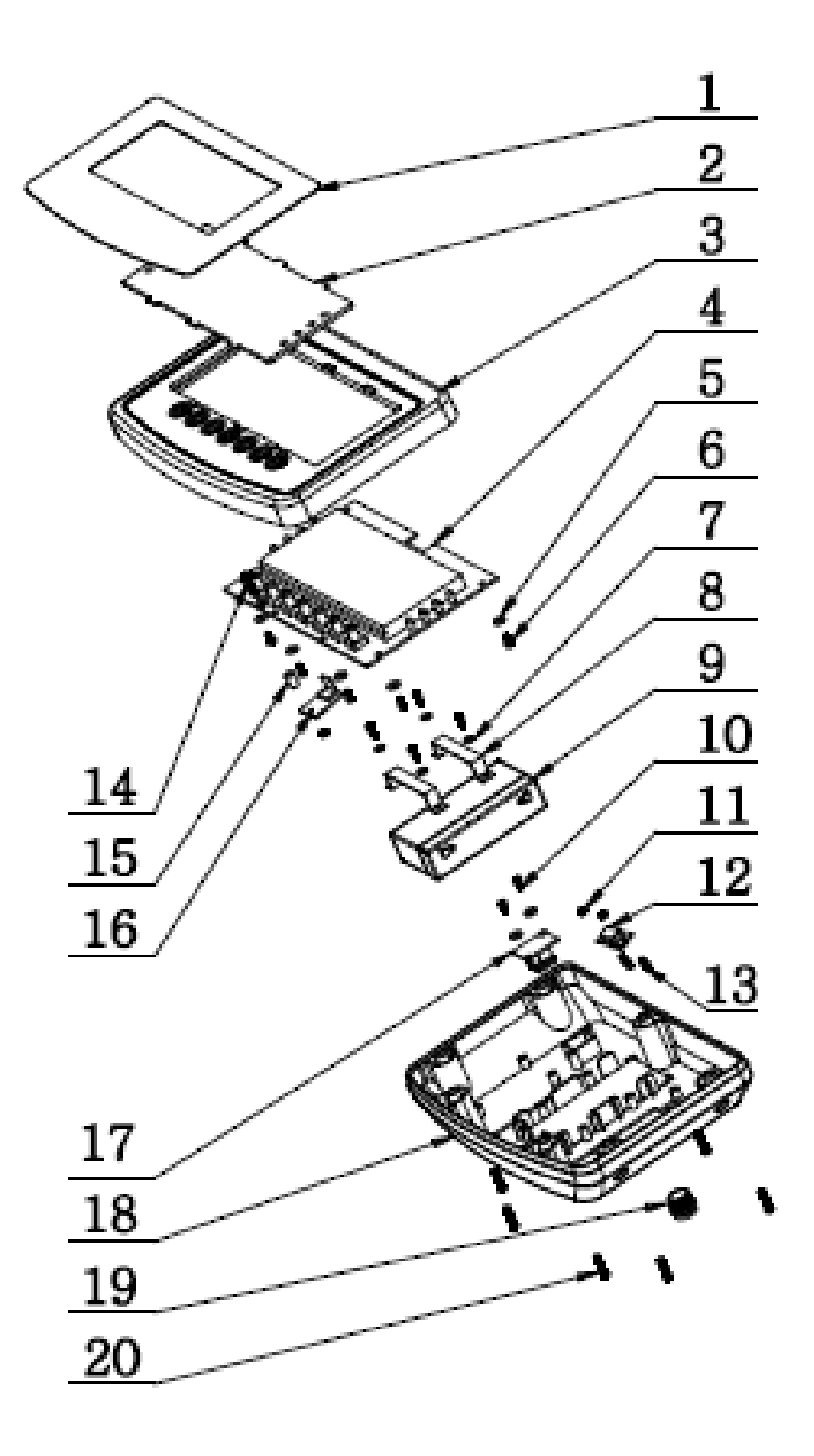

#### 13.2 Parts List

| No | Parts Name               | Qty | Spec        |
|----|--------------------------|-----|-------------|
| 1  | Key Panel                | 1   |             |
| 2  | Display Protection Plate | 1   |             |
| 3  | Front Cover              | 1   |             |
| 4  | Main PCBA                | 1   |             |
| 5  | Insulation Washer        | 9   |             |
| 6  | Self Thread Screw        | 10  | 3x10        |
| 7  | Washer                   | 4   |             |
| 8  | Battery bar              | 2   |             |
| 9  | Battery                  | 1   | 6V/1.2AH    |
| 10 | Self Thread Screw        | 2   | M3          |
| 11 | Nut                      | 3   | M3, Hexagon |
| 12 | RS-232 port              | 1   |             |
| 13 | D Connecter              | 1   |             |
| 14 | Star (+) Screw           | 1   | 3Mx20       |
| 15 | Branch pipe              | 1   |             |
| 16 | Main Serial board        | 1   |             |
| 17 | Interface Module         | 1   |             |
| 18 | Back Cover               | 1   |             |
| 19 | Air Connecter            | 1   |             |
| 20 | Star (+) Screw           | 7   | M4x16       |

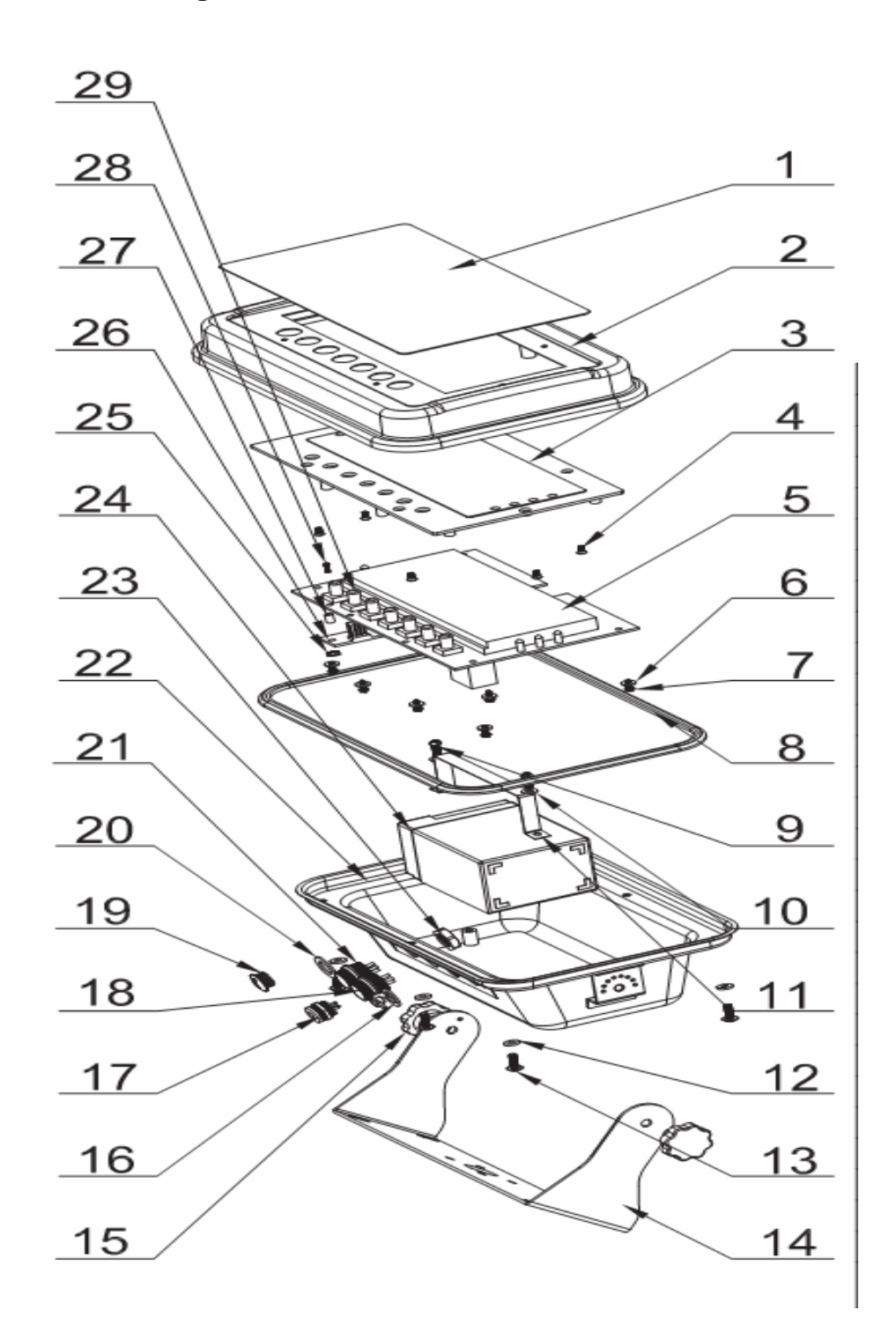

#### 13.4 Parts List

| No | Parts                         | Qty | Spec      |
|----|-------------------------------|-----|-----------|
| 1  | Key Panel                     | 1   |           |
| 2  | Front Cover                   | 1   |           |
| 3  | Display Protection Plate      | 1   |           |
| 4  | Nut                           | 6   | M3*6      |
| 5  | Main PCBA                     | 1   |           |
| 6  | Washer                        | 6   | 8x3.1x1.5 |
| 7  | Star (+) Self Thread screw    | 6   | M3x8      |
| 8  | Water Proof Rubber Bar        | 1   |           |
| 9  | Star (+) Screw                | 2   | M4x10     |
| 10 | Washer                        | 2   | M4        |
| 11 | Battery Clamp                 | 1   |           |
| 12 | Washer                        | 6   | M4        |
| 13 | Star (+) Big head Screw       | 6   | M4x12     |
| 14 | Bracket                       | 1   |           |
| 15 | Bracket Screw                 | 2   |           |
| 16 | Water Proof Adaptor jack      | 1   |           |
| 17 | Interface Module              | 1   |           |
| 18 | Air connecter                 | 1   | 5Pin      |
| 19 | Plug                          | 1   |           |
| 20 | Rubber Spacer                 | 3   |           |
| 21 | Air Connecter                 | 1   | 7Pin      |
| 22 | Back Cover                    | 1   |           |
| 23 | Air Connecter Water Proof Nut | 1   |           |
| 24 | Battery                       | 1   | 6V/4Ah    |
| 25 | Nut                           | 1   | M3x6      |
| 26 | Main Serial board             | 1   |           |

| 27 | Spacer           | 1 |       |
|----|------------------|---|-------|
| 28 | Star (+) Screw   | 1 | 3Mx20 |
| 29 | Micro Switch Cap | 7 |       |